# Technology Webinar

## Integrating Spreadsheets into Core Curriculum Part 1

## **Online Workshop**

- Adobe Connect overview
- Core curriculum TEKS
- Spreadsheet basics
  - Cell cell name Column and row Entering data into a cell Moving cursor from cell to cell

### **Online Handouts**

Webclass

web-based tutorials

Google" Oustom Search

Search

3

#### http:// webclass.org

#### Atomic Learning

Desktop Setup

#### EasyTech

Elementary Storytelling Audacity Copyright Infringement Creating a Digital Story Digital Cameras EPISD Photo Release iPod – Getting Started Podcast Projects Sample Movie Maker files Syncing video iPod Using iTunes Windows Movie Maker MOV-WMV converter MP4-AVI converter WMV-MP4 converter

TEAMS for Teachers Attendance Gradebook 1 Gradebook Options 2 Category Setup 3 Copying Categories 4 Adding Assignments 5 Entering Grades 6 Copying Assignments Parent Portal Progress Report Report Card Transfer Grade Education and training via the internet are growing rapidly. Accessibility from home or school makes Internet handouts a viable alternative to hardcopy handouts. The PDF format is accessible on both Windows and MAC platforms using <u>Adobe Reader</u>, or the fast and simple open-source reader for Windows called <u>Sumatra</u>.

#### Elementary Storytelling in iTunes

View all 21 digital stories from El Paso ISD teachers and students

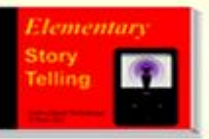

Elementary Storytelling illustrates how video and audio tools are used to tell a story - a digital story. Curriculum topics chosen by the teacher vary from class field trips to the reenactment of historical or current events.

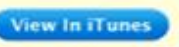

Some digital stories smaller group of sel 10 minutes. de the entire class, while others use a students. Video length is generally 2 to

#### Technology Webinars

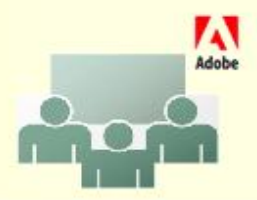

Creating PDF files using Office 2007 Customizing Quick-Access Toolbar in Office 2007 Using Paint for Math-Science-Lang Arts Using HP webcam for Digital Storytelling Windows 7 Features

### Login

Adobe® Acrobat® Connect™ Professional

### Integrating Spreadsheets into Core Curriculum – Part 1

Enter Room

- Enter as a Guest
  - Type your name: First and Last name
- C Enter with your login and password

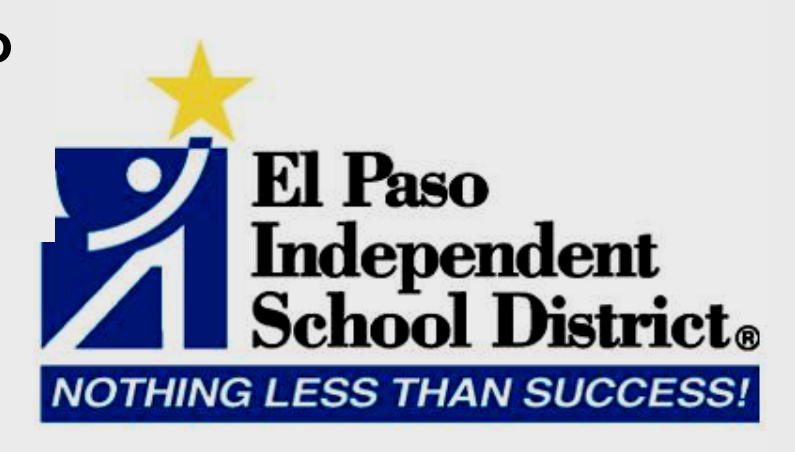

### **Attendee List**

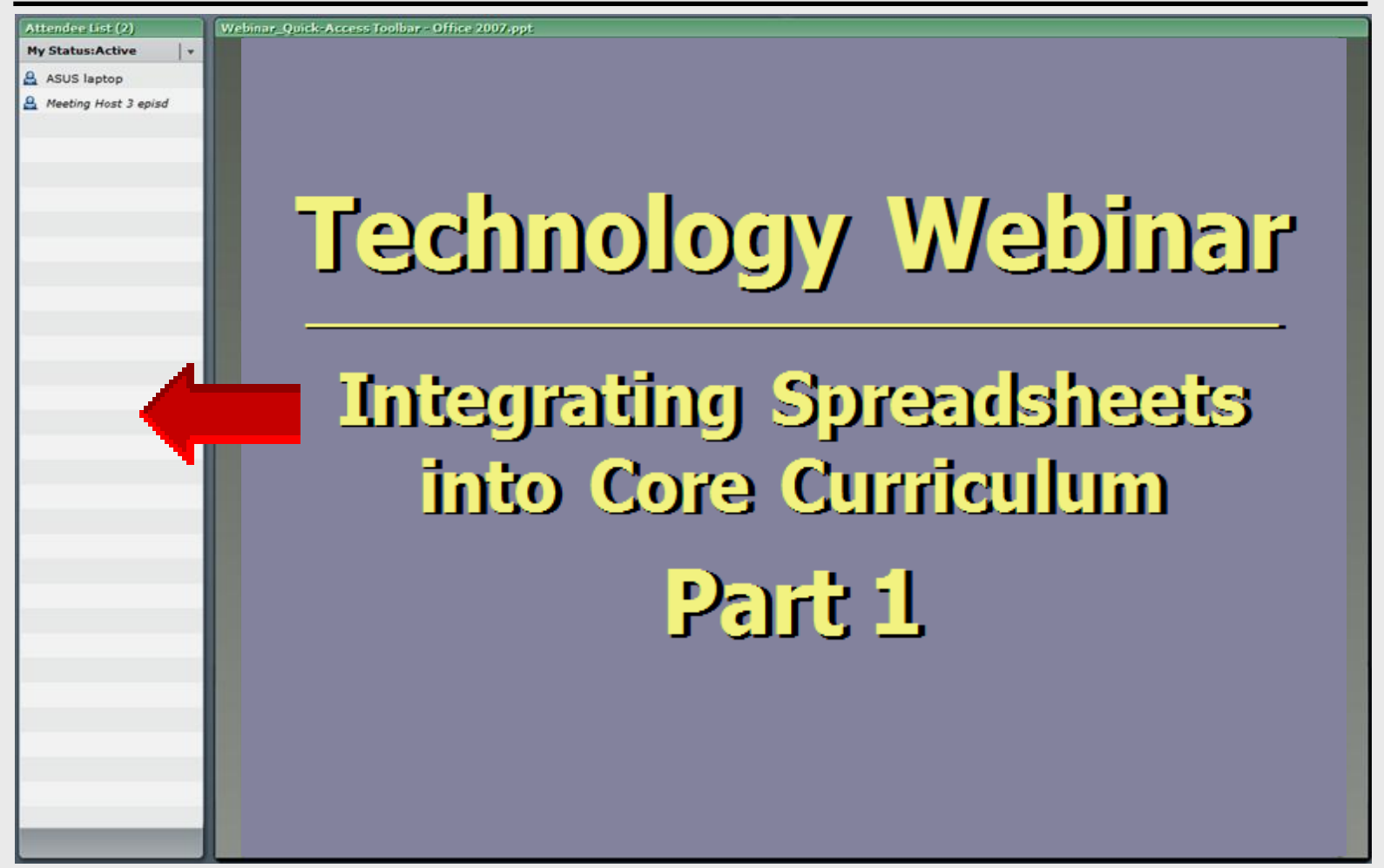

### **Presentation Area**

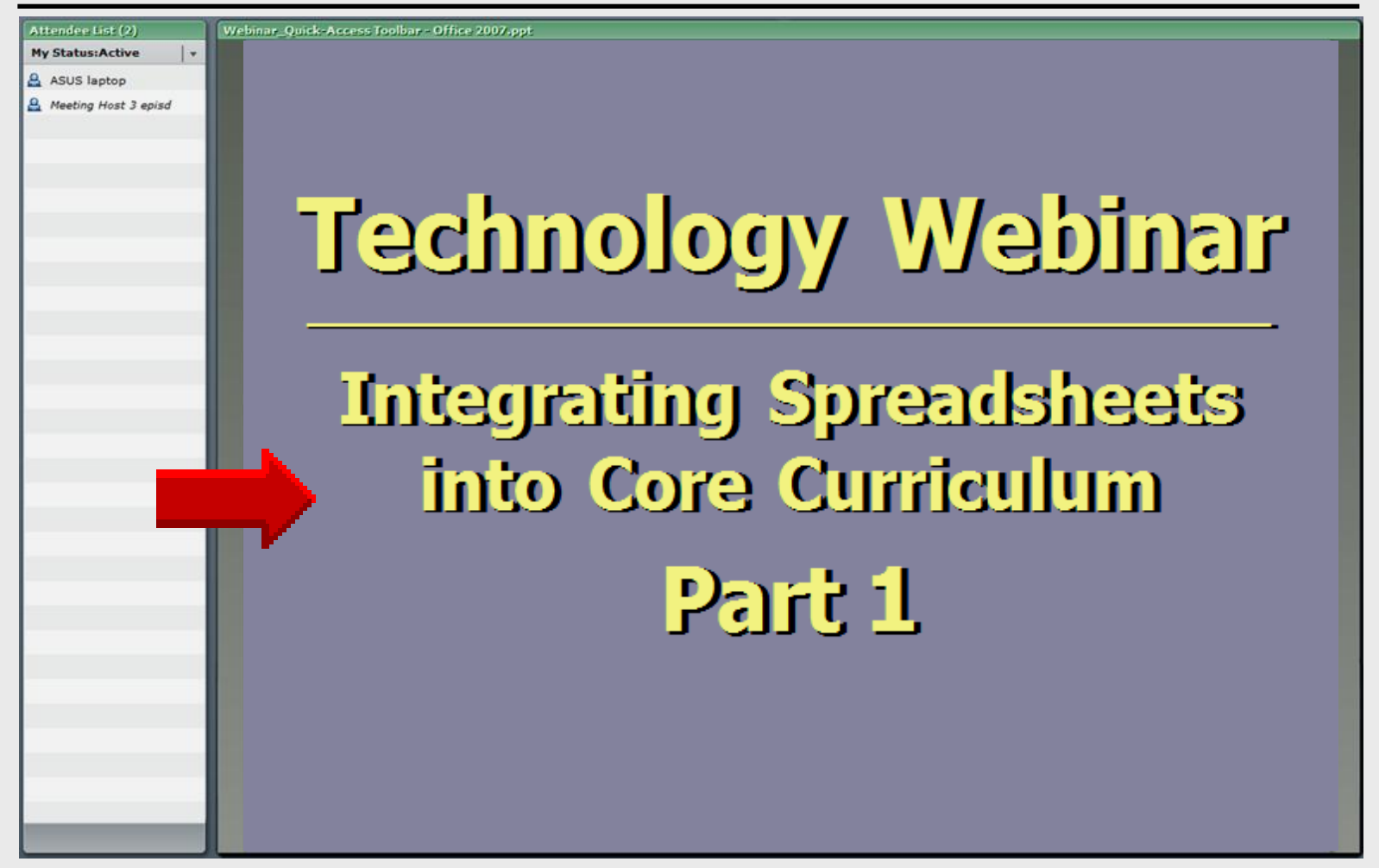

### **Presentation Area**

| Attendee List (2)                                                   | Webinar | r_Quick       | -Access Toolbar - Office 2007.p; | pt      |                                |          |                  |
|---------------------------------------------------------------------|---------|---------------|----------------------------------|---------|--------------------------------|----------|------------------|
| My Status:Active     +       Asus laptop       Meeting Host 3 episd |         | ĥ             | ∦ Cut<br>≧∋ Copy                 | Calibri | • 11 • A •                     |          | Wrap Text        |
|                                                                     | F       | Paste         | 💞 Format Painter                 | BI      | ॻ॒ऻॖॖॻ॒ <mark>ॖॖ</mark> क़॒ॼऻॖ |          | Merge & Center 🔻 |
|                                                                     |         |               | Clipboard 🛛 🖻                    |         | Font 😡                         | Alignmen | t 😡              |
|                                                                     |         |               | L17 -                            | (•      | $f_{x}$                        |          |                  |
|                                                                     |         |               | А                                |         | В                              | С        | D                |
|                                                                     | 1       | 1             | Snake Lake E                     | xhibit  |                                |          |                  |
|                                                                     |         | 2             | Species                          |         | Length (inches)                | Venomous |                  |
|                                                                     | 3       | 3 Boa         |                                  |         | 120                            | N        |                  |
| _                                                                   | 4       | 4 Coral Snake |                                  |         | 30                             | Y        |                  |
|                                                                     | 5       | 5             | Dwarf Blind                      | Snake   | 4                              | N        |                  |
|                                                                     | 6       | 6             | Flying Tree S                    | nake    | 48                             | S Y      |                  |
|                                                                     |         | 7             | King Cobra                       |         | 216                            | γ        |                  |
|                                                                     | 8       | 8             |                                  |         |                                |          |                  |
|                                                                     | 9       | 9             |                                  |         |                                |          |                  |
|                                                                     | 1       | .0            |                                  |         |                                |          |                  |
|                                                                     | 1       | .1            |                                  |         |                                |          |                  |

### Chat

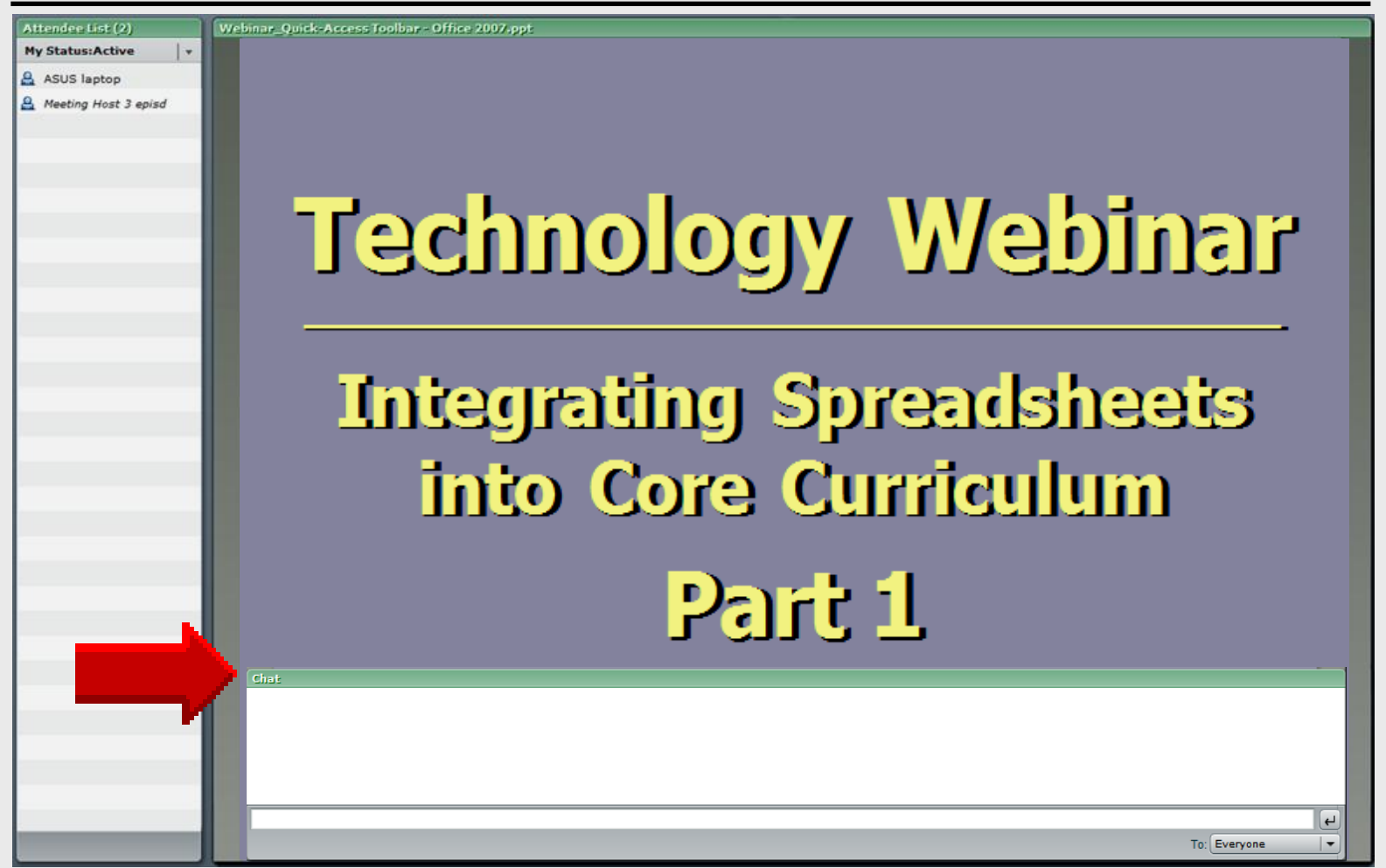

### **Recording Attendance**

# Completed at session end

- FIRST name
- LAST name
- School
- Comments optional

click

**Submit** 

| Thank you for attending this attendance. Email if you e                                   | s online workshop.<br>ncounter any proble | Complete this sign<br>ems. | -in form to record your |
|-------------------------------------------------------------------------------------------|-------------------------------------------|----------------------------|-------------------------|
| Larry Nelson<br>Instructional Technology<br>El Paso Independent Scho<br>LNELSON@episd.org | ol District                               |                            |                         |
| * Required                                                                                |                                           |                            |                         |
| FIRST name *                                                                              |                                           |                            |                         |
| LAST name *                                                                               |                                           |                            |                         |
| School *                                                                                  |                                           |                            |                         |
| Comments (optiona                                                                         | al)                                       |                            |                         |

 $\sim$ 

Larry Nelson - Instructional Technology - LNELSON@episd.org - http://webclass.org 9

Powered by Google Docs

Submit

## Part 1

Spreadsheet Basics

### **Content TEKS**

#### • Math

Collect – organize and interpret data Construct charts and graphs

#### Science

Collect and organize data Construct charts – graphs and maps Interpret data

### Language Arts

Improve comprehension – listening skills Use drawings – keywords for predictions

### **Start – All Programs**

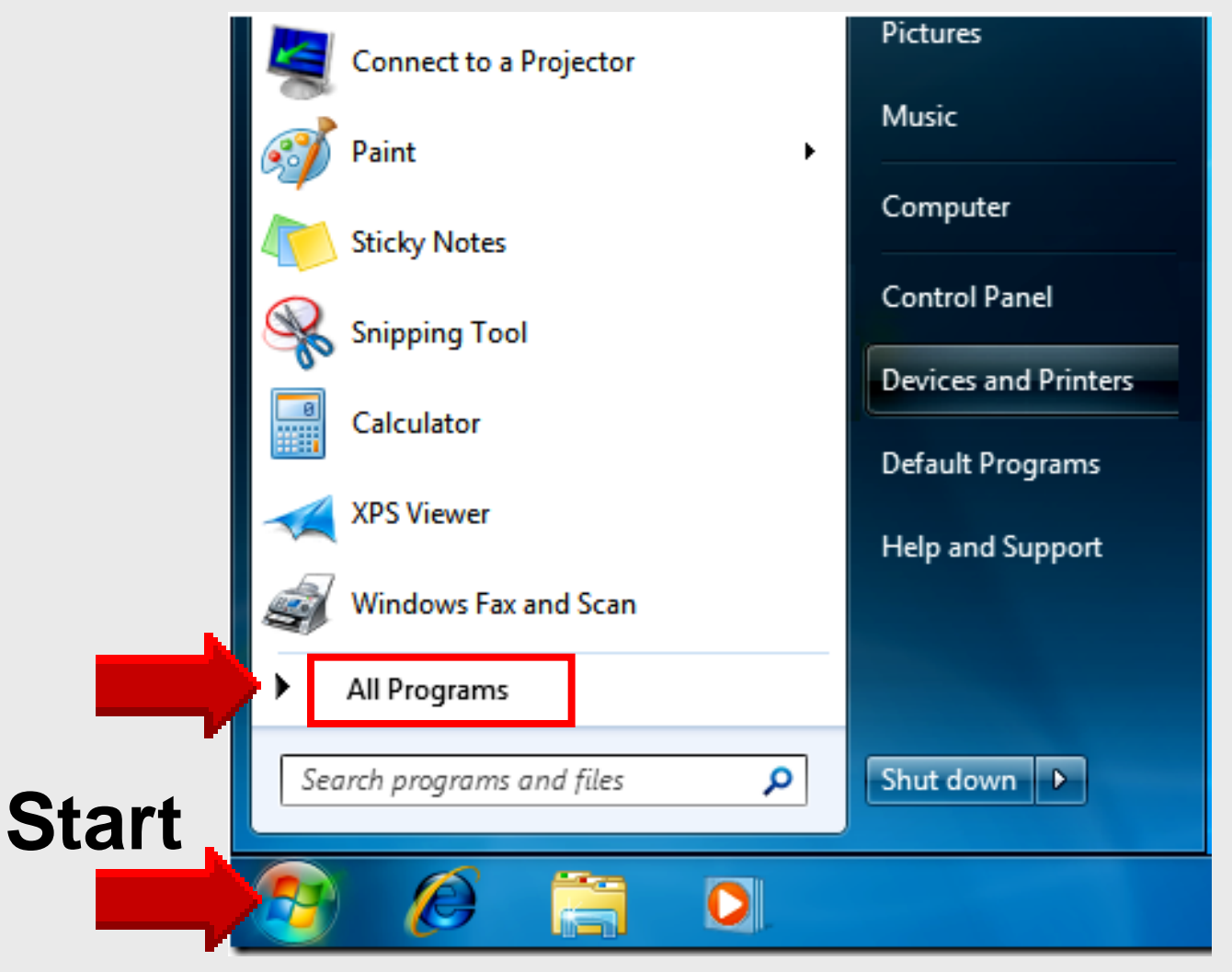

### Pin Microsoft Excel

#### Left-click MS Office Right-click Excel 2007 Select Pin to Start Menu

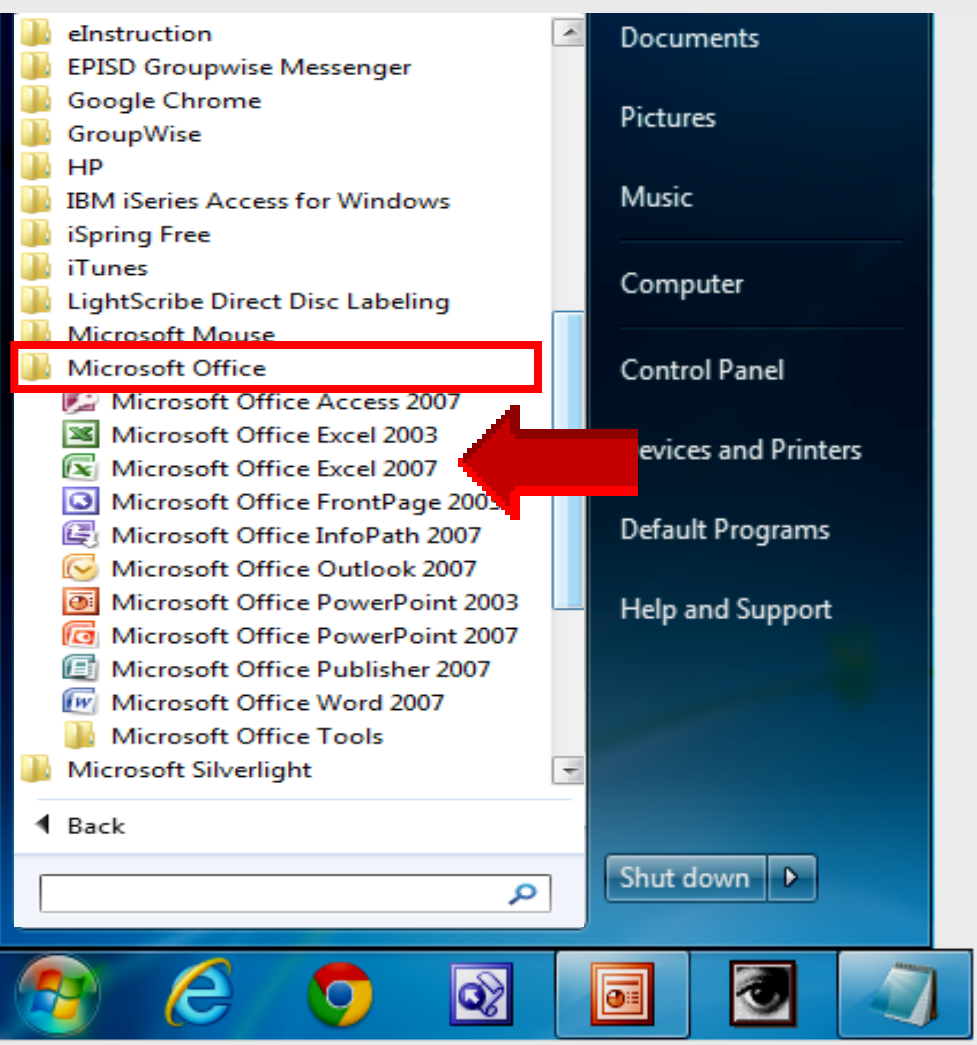

### **Open Excel 2007**

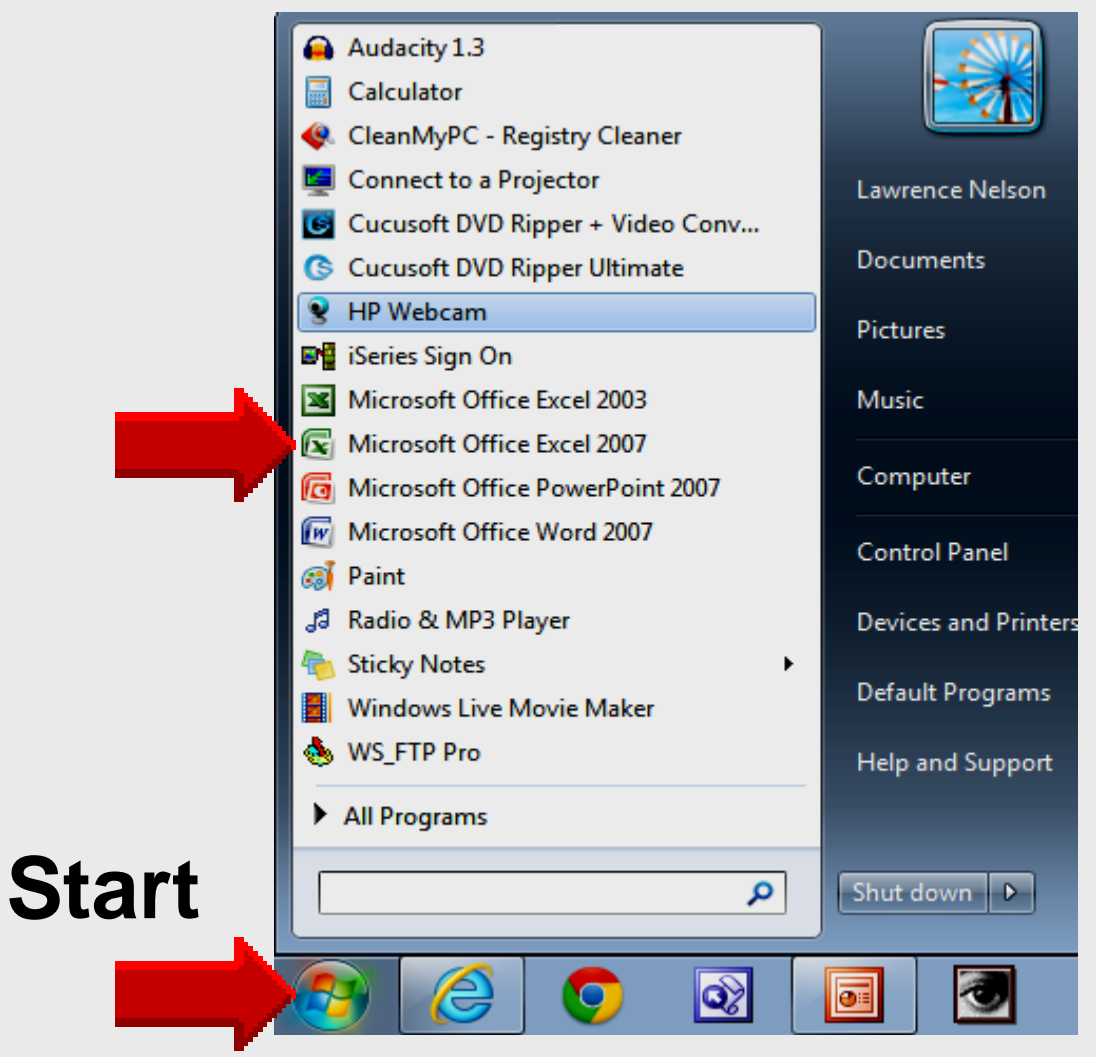

### **Excel**

| 😱 🗋 🖆 🖬 🔜 - 🖨 🛕 🖽 🌮 🛃 🏞 🏞 🖙 🖓 🚮 🦓 A % 🔻 Book1 💶 📼 🗙 |                                  |                           |                               |                      |                                            |         |                                                                                                    |                                                                                                    |                                             |
|-----------------------------------------------------|----------------------------------|---------------------------|-------------------------------|----------------------|--------------------------------------------|---------|----------------------------------------------------------------------------------------------------|----------------------------------------------------------------------------------------------------|---------------------------------------------|
| Home                                                | Insert                           | Page Lay                  | out Fo                        | rmulas               | Data Re                                    | view Vi | ew Get S                                                                                                    | itarted                                                                                                    | 🔞 – 🗖 🗙                                     |
| Paste<br>Clipboard                                  | ilibri<br>I I U<br>I I V<br>Font | • 11 •<br>• A A<br>•<br>• | E E E E<br>€ E E E<br>€ E E E | ∎ ⊡ v<br>Pr<br>Prt G | General<br>\$ - % 9<br>500 - 300<br>Number | Styles  | Grand and a set and a set | Σ * /<br>• * 4<br>• * 5<br>• * 6<br>• • 6<br>• • 6<br>• • 6<br>• • 6<br>• • 6<br>• • 6<br>• • 6<br>• • 6<br>• • 6<br>• • 6<br>• • 6<br>• • • 6<br>• • • 6<br>• • • • • • • • • • • • • • • • • • • | ort & Find &<br>ilter * Select *<br>Editing |
| A1                                                  | -                                |                           | f <sub>x</sub>                |                      |                                            |         |                                                                                                    |                                                                                                    | *                                           |
| A                                                   | В                                | С                         | D                             | E                    | F                                          | G       | Н                                                                                                    | 1                                                                                                    | J                                           |
| 1                                                   |                                  |                           |                               |                      |                                            |         |                                                                                                    |                                                                                                    |                                             |
| 2                                                   | 0                                |                           |                               |                      |                                            |         |                                                                                                    |                                                                                                    |                                             |
| 3                                                   | <u> </u>                         | bre                       | ads                           | shee                 | ets (                                      | ord     | anız                                                                                                    | <b>e</b> .                                                                                                    |                                             |
| 5                                                   |                                  |                           |                               |                      |                                            |         |                                                                                                    | ,                                                                                                    |                                             |
| 6 Ca                                                | CU                               | late                      | e ar                          | nd s                 | stor                                       | e in    | torn                                                                                                    | nat                                                                                                    | ION                                         |
| 7                                                   |                                  |                           | ,                             |                      |                                            |         |                                                                                                    |                                                                                                    |                                             |
| 8                                                   |                                  |                           |                               |                      |                                            |         |                                                                                                    |                                                                                                    |                                             |
| Shee                                                | et1 / She                        | et2 / She                 | et3 / 🞾                       |                      |                                            |         | <br>                                                                                                    |                                                                                                    |                                             |
| Ready                                               |                                  |                           |                               |                      |                                            |         | 100% (                                                                                                    | 9                                                                                                    | ⊽—€_,                                       |

### Word – PowerPoint – Excel

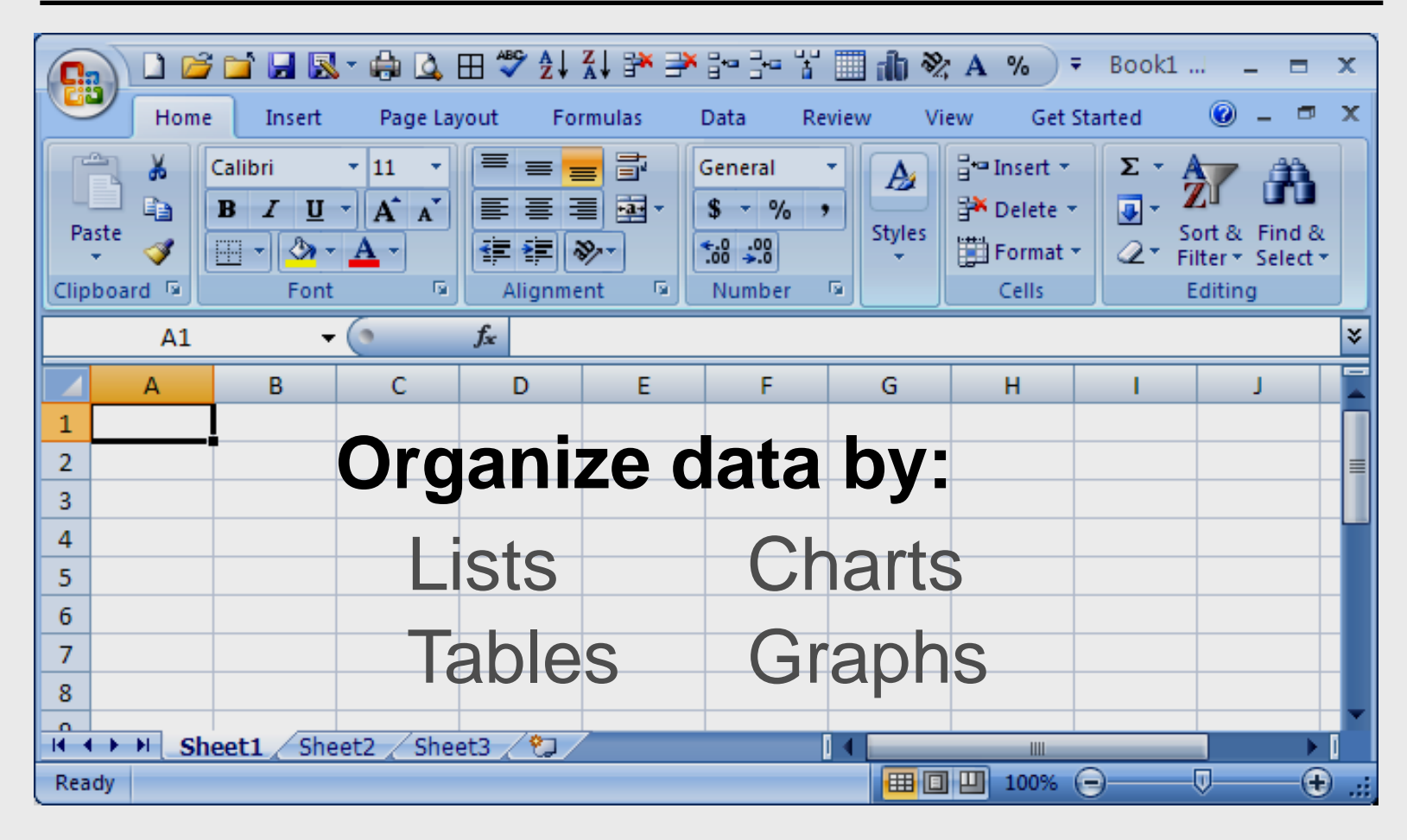

### **Excel**

| <b>C</b> .   | 😱 🗋 😂 🖼 🔜 🔹 🖨 🔍 🖽 🖤 🛃 👬 🌁 🖆 🔤 🕌 🚻 🦍 🗞 A % ) 🔻 Book1 💶 📼 🗙 |               |                        |                |                                   |                                            |         |                                                          |           |                                  |     |
|--------------|-----------------------------------------------------------|---------------|------------------------|----------------|-----------------------------------|--------------------------------------------|---------|----------------------------------------------------------|-----------|----------------------------------|-----|
| E            | Hom                                                       | e Insert      | Page La                | yout Fo        | rmulas                            | Data Re                                    | view Vi | ew Get S                                                 | itarted   | 0 - 🗖                            | x   |
| Pas<br>Clipb | te                                                        | Calibri B Z U | ▼ 11 ▼<br>▼ A A<br>▲ ▼ | E E E E        | <mark>≡</mark> ⊡<br>∎ ⊡⊴ •<br>≫•• | General<br>\$ - % :<br>5:00 ->:0<br>Number | Styles  | Harman Series → Insert → Delete → Delete → Ermat → Cells | Σ + /<br> | ort & Find &<br>ilter * Select * |     |
|              | A1                                                        | -             | • (•                   | f <sub>x</sub> |                                   |                                            |         |                                                          |           |                                  | ≯   |
|              | А                                                         | В             | С                      | D              | E                                 | F                                          | G       | Н                                                        | 1         | J                                |     |
| 1            |                                                           | <b>.</b>      |                        |                |                                   |                                            |         |                                                          |           |                                  |     |
| 2            |                                                           |               | ata                    | ora            | lani                              | 70                                         | łhι     | /-                                                       |           |                                  | =   |
| 3            |                                                           |               | ILA                    | UIY            | Jam                               |                                            | a Nj    | -                                                        |           |                                  | - Ш |
| 4            |                                                           |               | D                      |                | 0                                 |                                            |         |                                                          |           |                                  |     |
| 5            |                                                           |               | • 1                    | <b>UVV</b>     | 5                                 |                                            |         |                                                          |           |                                  |     |
| 7            |                                                           |               |                        |                |                                   |                                            |         |                                                          |           |                                  |     |
| 8            |                                                           |               | • (                    | <b>JUIO</b>    | mn                                | S                                          |         |                                                          |           |                                  |     |
| 0            |                                                           |               |                        |                |                                   |                                            |         |                                                          |           |                                  |     |
| 14 4         | ► N S                                                     | heet1 / She   | eet2 🖌 She             | et3 🖉 🞾        |                                   |                                            |         |                                                          |           |                                  |     |
| Read         | ly                                                        |               |                        |                |                                   |                                            |         | 100%                                                     | 9         | <u>v</u> —•                      |     |

### **Cell Name**

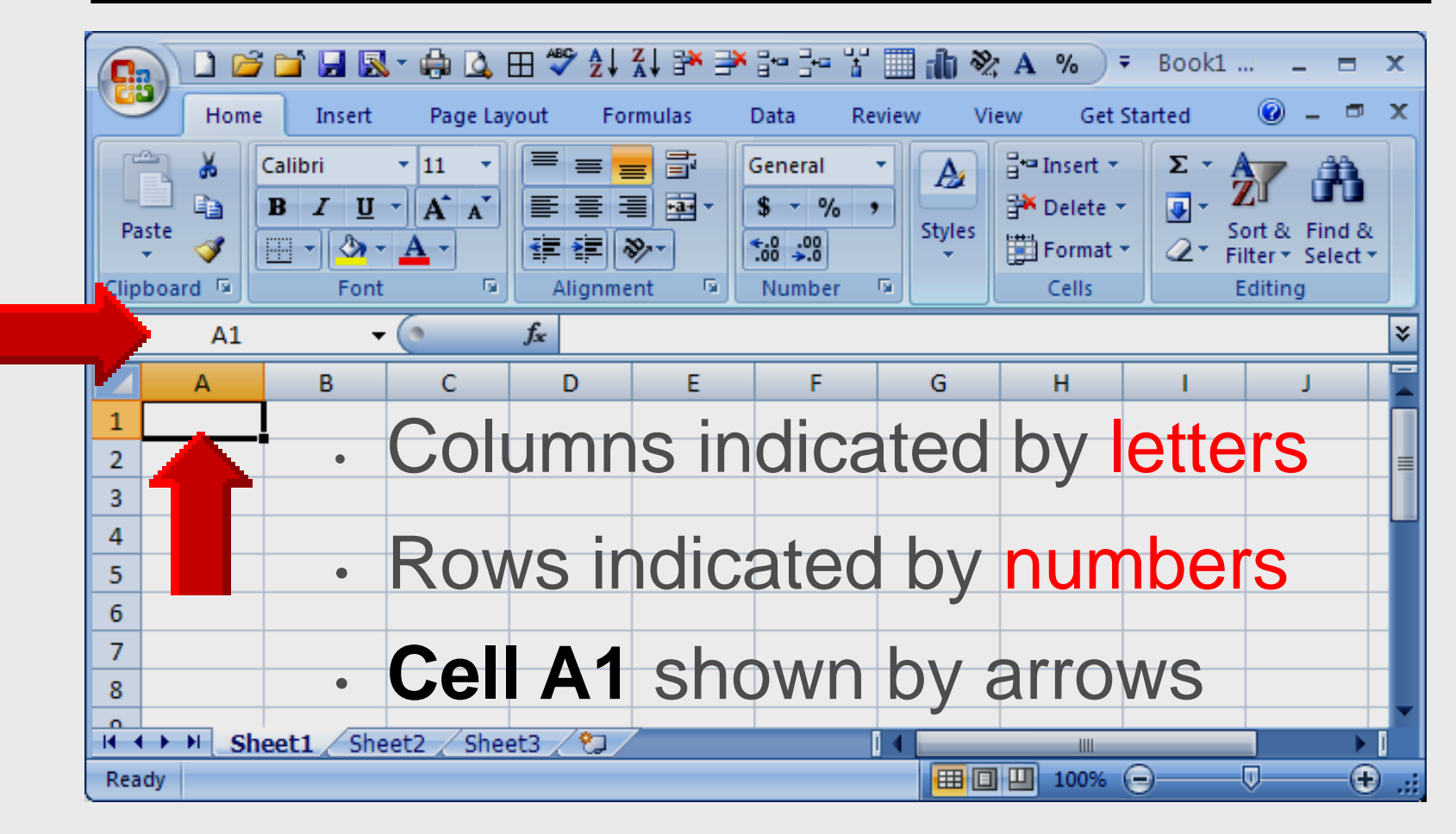

### **Open Spreadsheet**

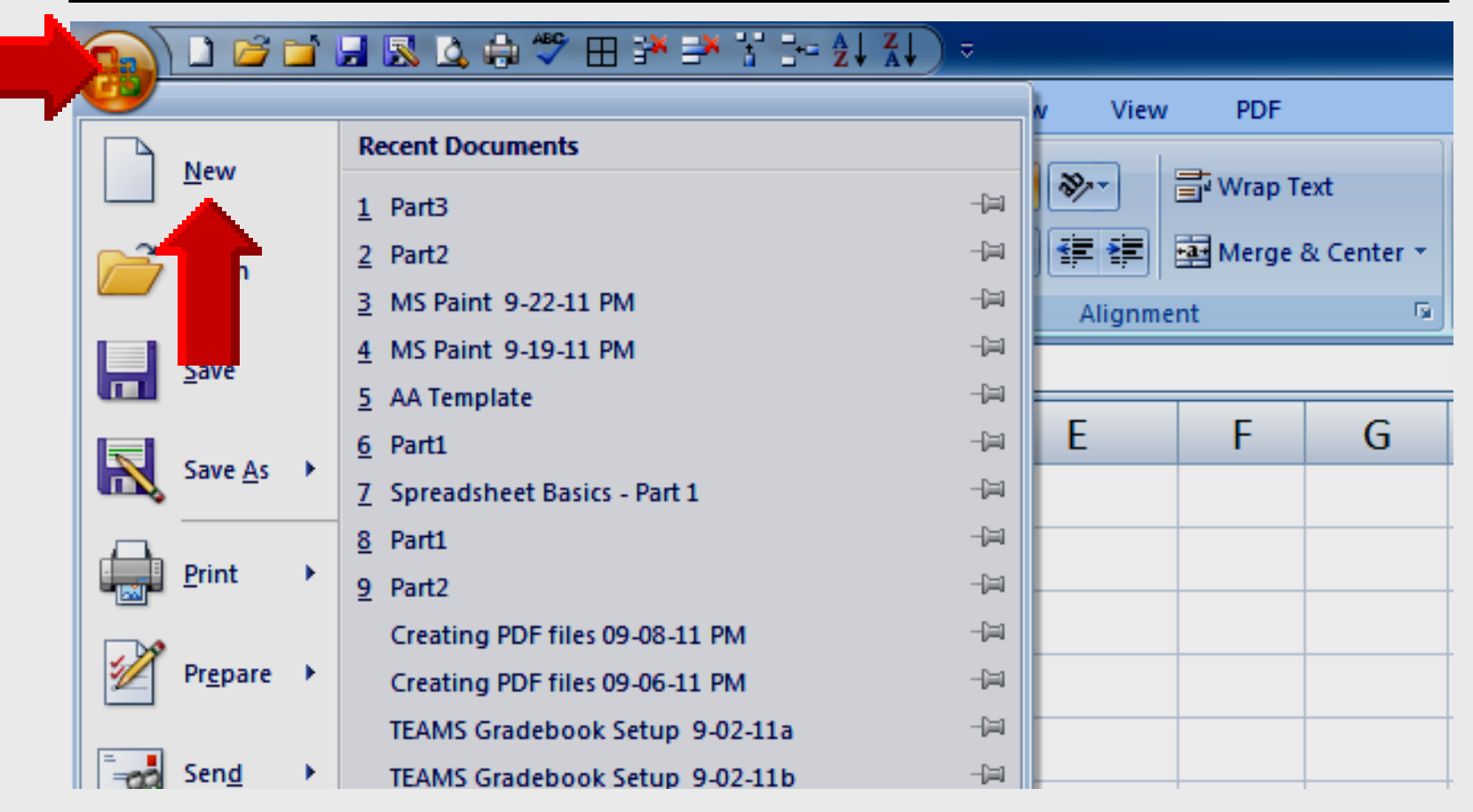

#### Office 2003 – select File - New

### **Basic Spreadsheet**

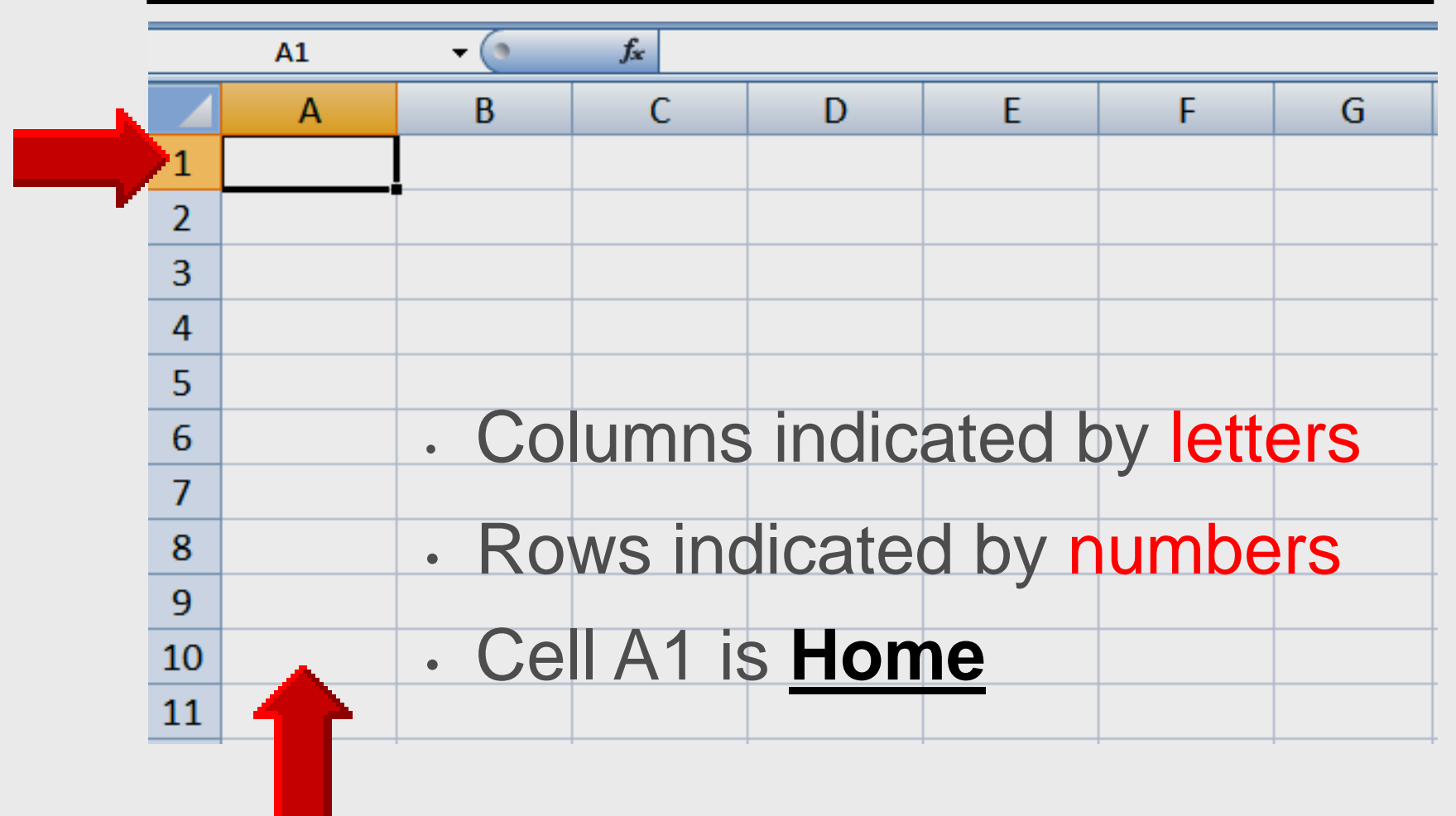

### **Enter Data**

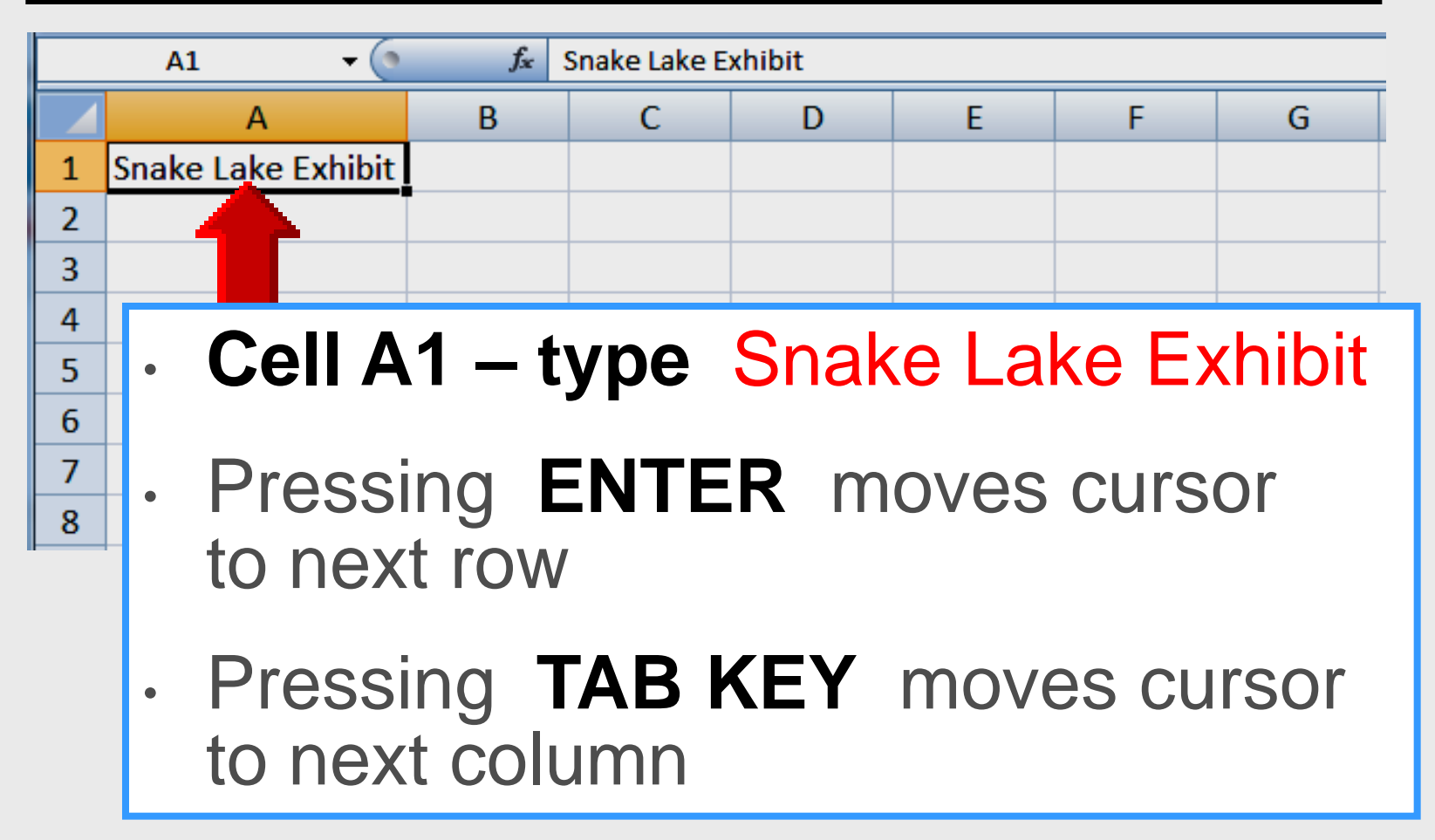

### **Enter Data**

|   | A3 <del>v</del> s fx Boa |                 |          |   |   |   |  |  |  |  |
|---|--------------------------|-----------------|----------|---|---|---|--|--|--|--|
|   | А                        | В               | С        | D | E | F |  |  |  |  |
| 1 | Snake Lake Exhibit       |                 |          |   |   |   |  |  |  |  |
| 2 | Species                  | Length (inches) | Venomous |   |   |   |  |  |  |  |
| 3 | Boa                      | 120             | N        |   |   |   |  |  |  |  |
| 4 | Coral Snake              | 30              | Y        |   |   |   |  |  |  |  |
| 5 | Dwarf Blind Snake        | 4               | N        |   |   |   |  |  |  |  |
| 6 | Flying Tree Snake        | 48              | Υ        |   |   |   |  |  |  |  |
| 7 | King Cobra               | 216             | Y        |   |   |   |  |  |  |  |

- Enter data horizontally
- Use TAB KEY or ARROW KEYS
   to move cursor from cell to cell

### **Save Worksheet**

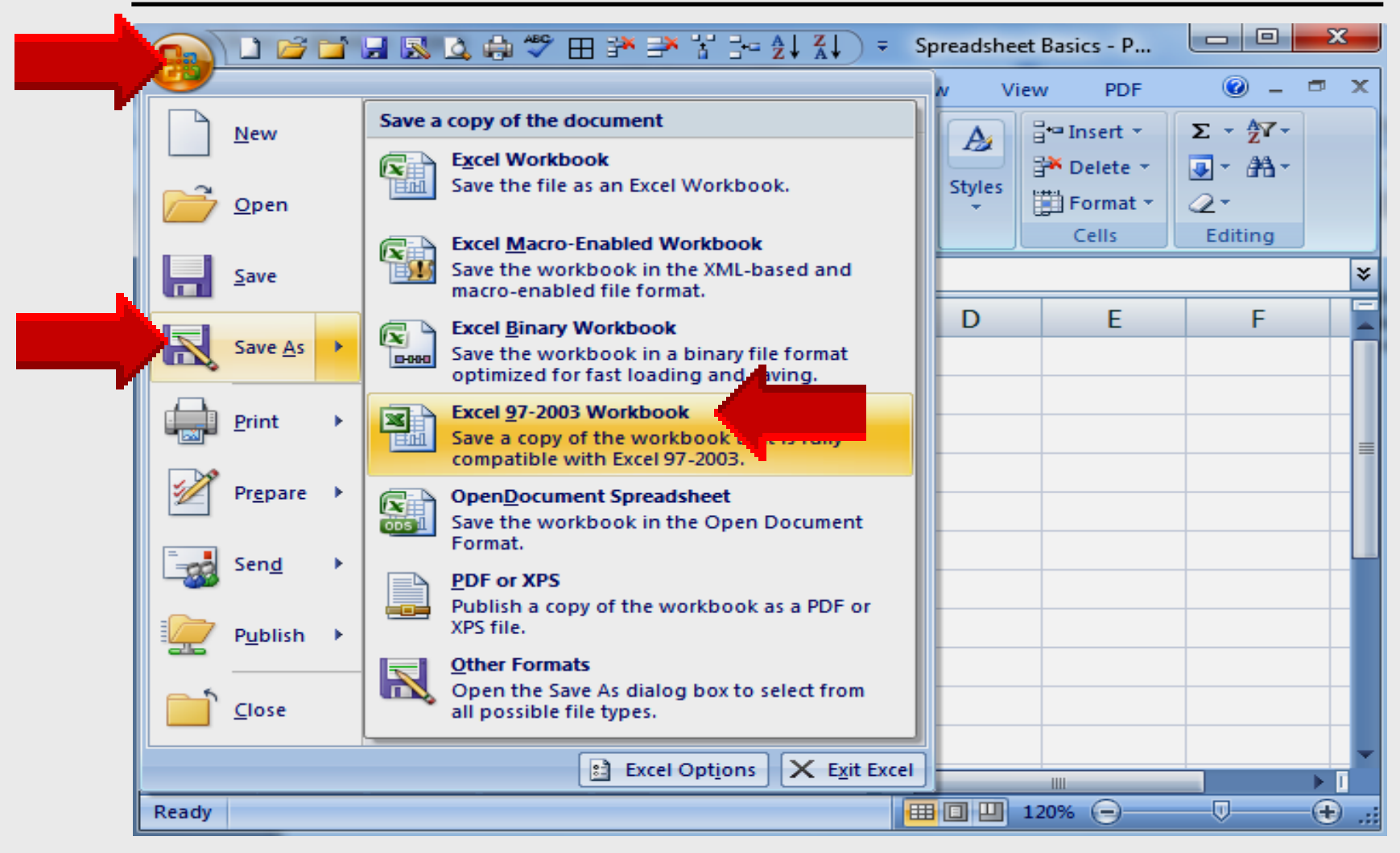

### **Save Worksheet**

| Organize       New folder         Image: Construct poly of the second second | Name<br>Connected Tech<br>CPS<br>Cruzer<br>Cucusoft<br>DATE<br>EasyTech<br>Elementary Storytellin<br>Evaluation<br>Tags: Add | Avoid saving in<br>Libraries –<br>Documents |
|----------------------------------------------------------------------------------------------------|----------------------------------------------------------------------------------------------------|---------------------------------------------|
|----------------------------------------------------------------------------------------------------|----------------------------------------------------------------------------------------------------|---------------------------------------------|

Larry Nelson - Instructional Technology - LNELSON@episd.org - http://webclass.org 24

# Technology Webinar

## Integrating Spreadsheets into Core Curriculum Part 2

## **Online Workshop**

- Adobe Connect overview
- Review core curriculum TEKS
- Cell Formatting
   Tables made of cells
   Parts of a table
   Cell alignment (left center right)
   Format cells (date decimal)

## Part 2

# Cell Formatting

### **Core Content TEKS**

#### • Math

Collect – organize and interpret data Construct charts and graphs

#### Science

Collect and organize data Construct charts – graphs and maps Interpret data

### Language Arts

Improve comprehension – listening skills Use drawings – keywords for predictions

### **Start – All Programs**

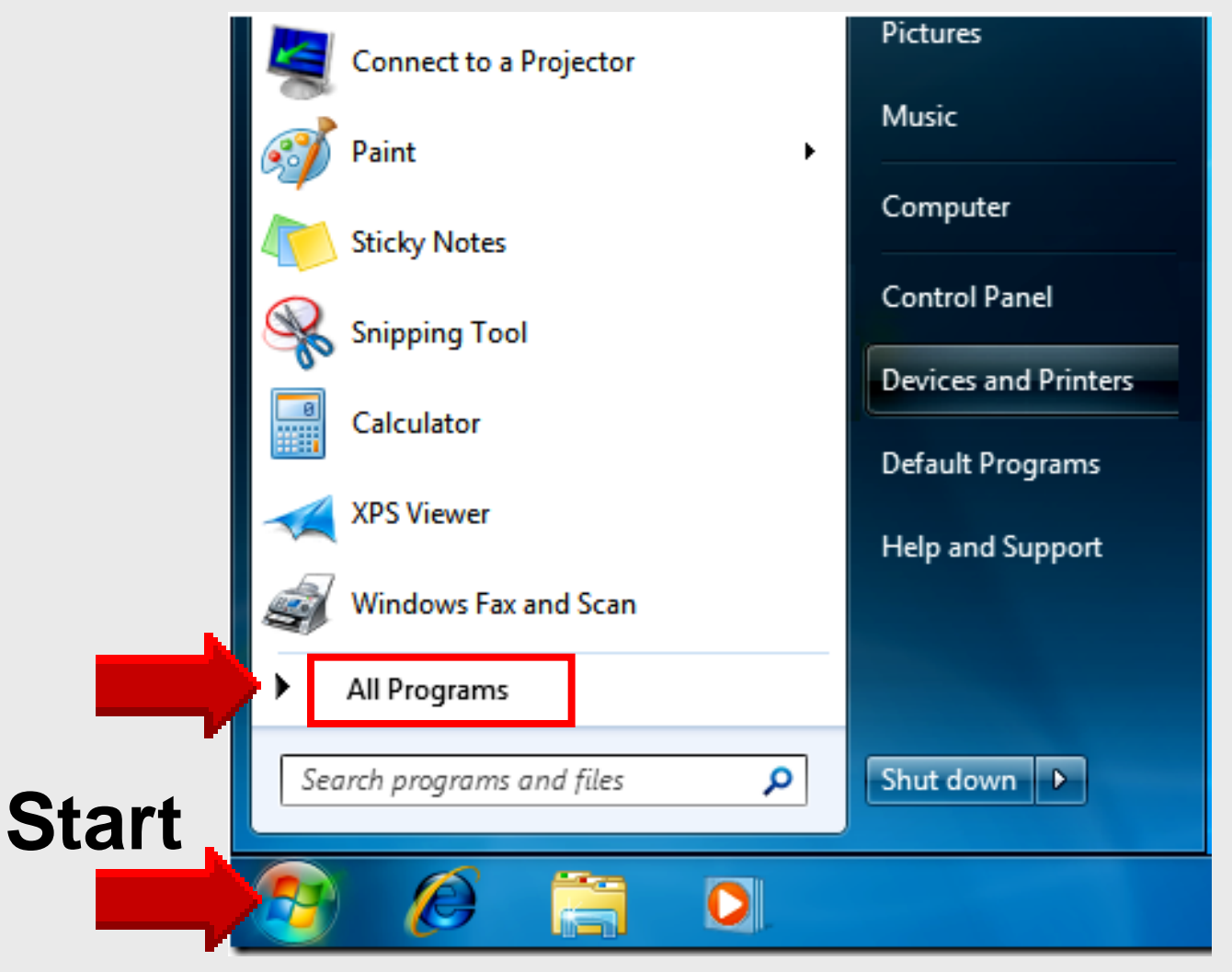

### **Open** Microsoft **Excel**

## Left-click MS Office

Right-click Excel 2007 Select Pin to Start Menu

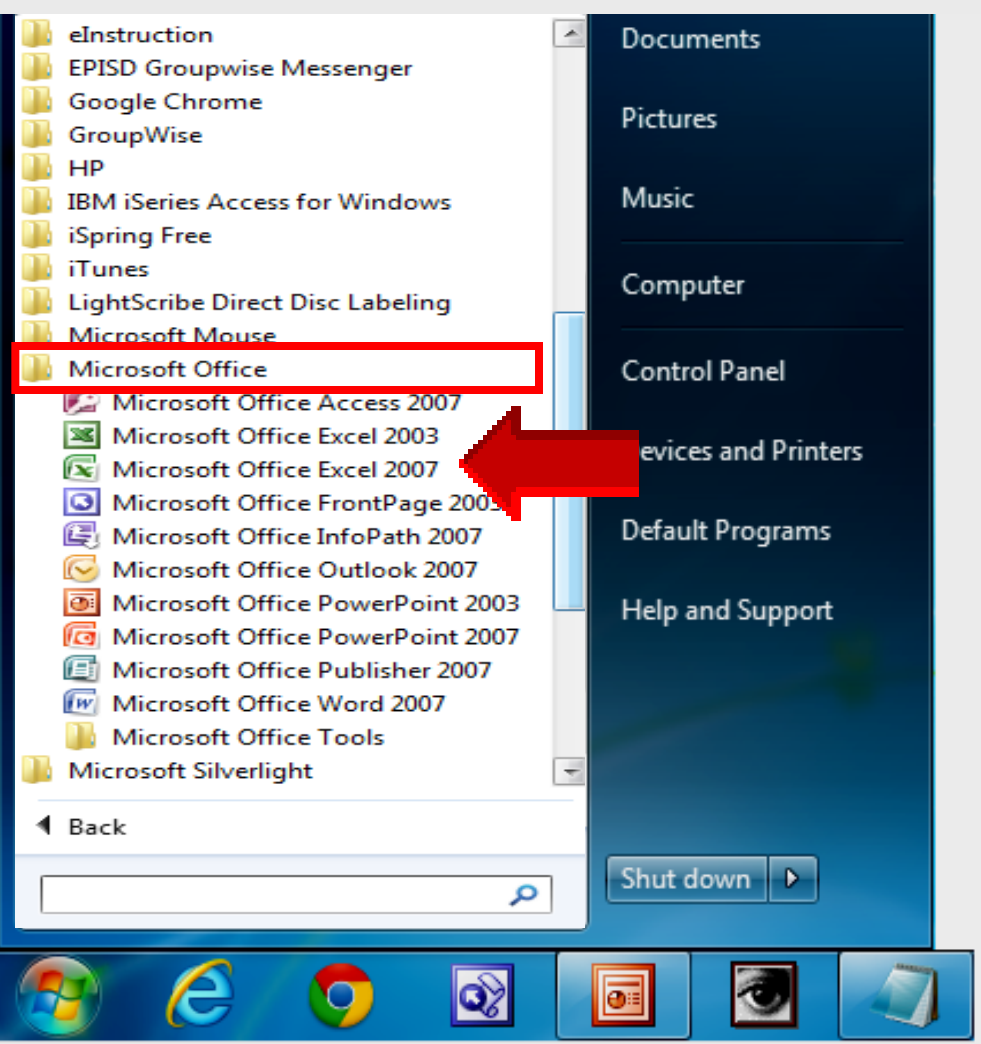

### **Open Spreadsheet**

|              | 🚽 🐼 这 🖨 🂝 🖽 🏞 👬 💱 🤰 🌡 👬        | <b>)</b> = |           |           |            |
|--------------|--------------------------------|------------|-----------|-----------|------------|
| -/9          |                                |            | w View    | PDF       |            |
| Now.         | Recent Documents               |            |           |           |            |
| <u>N</u> ew  | <u>1</u> Part3                 | -(=)       | \$\$/     | Wrap Te   | ext        |
| Copen        | 2 Part2                        | -12        |           | 📑 Merge a | & Center 👻 |
|              | 3 MS Paint 9-22-11 PM          |            | Alignment |           |            |
|              | 4 MS Paint 9-19-11 PM          | -[=]       | -         |           |            |
|              | 5 AA Template                  | -(=)       | -         | _         | _          |
|              | 6 Part1                        | -(=)       | E         | F         | G          |
| Save As      | 7 Spreadsheet Basics - Part 1  | -[=]       |           |           |            |
|              | 8 Part1                        | -(=1       |           |           |            |
| <u>Print</u> | 9 Part2                        |            |           |           |            |
|              | Creating PDF files 09-08-11 PM | -(=)       |           |           |            |
| Prepare >    | Creating PDF files 09-06-11 PM | -[3]       |           |           |            |
|              | TEAMS Gradebook Setup 9-02-11a | -[=]       |           |           |            |
| Sen <u>d</u> | TEAMS Gradebook Setup 9-02-11b | -(=)       |           |           |            |

### **Table Parts**

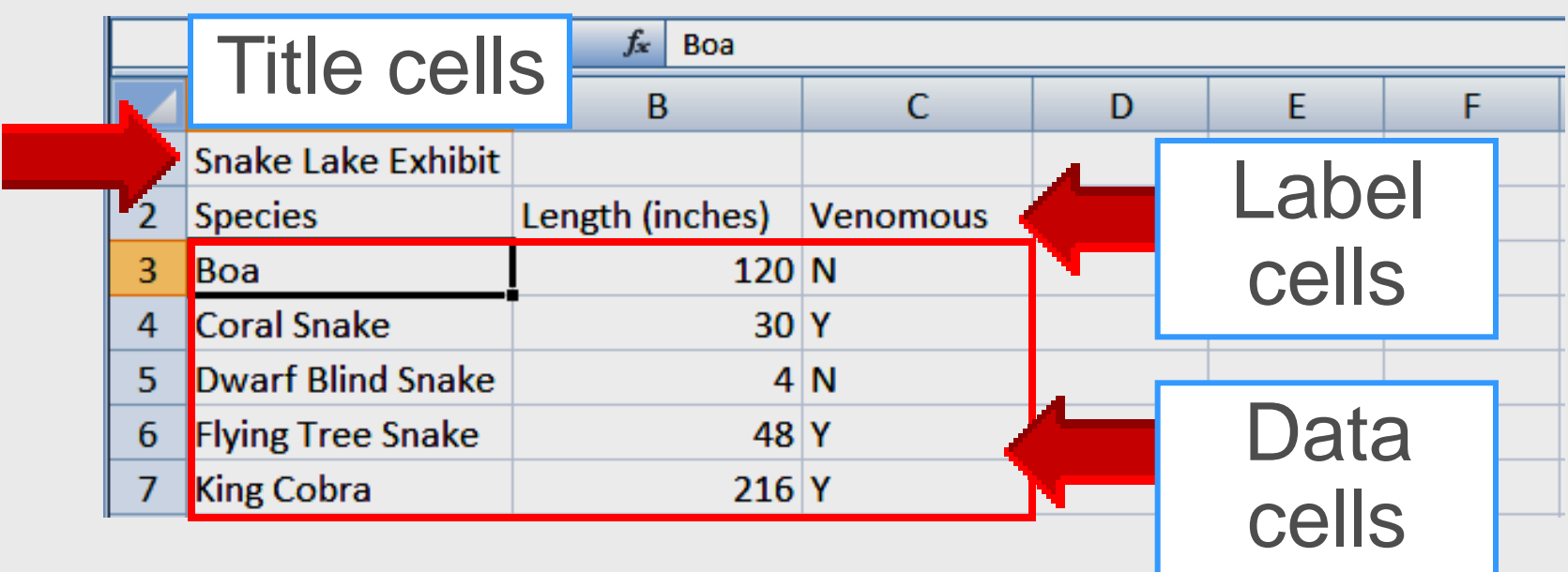

#### Title cells

- Label or column heading cells
  Data cells
- Data cells

### **Format Cells**

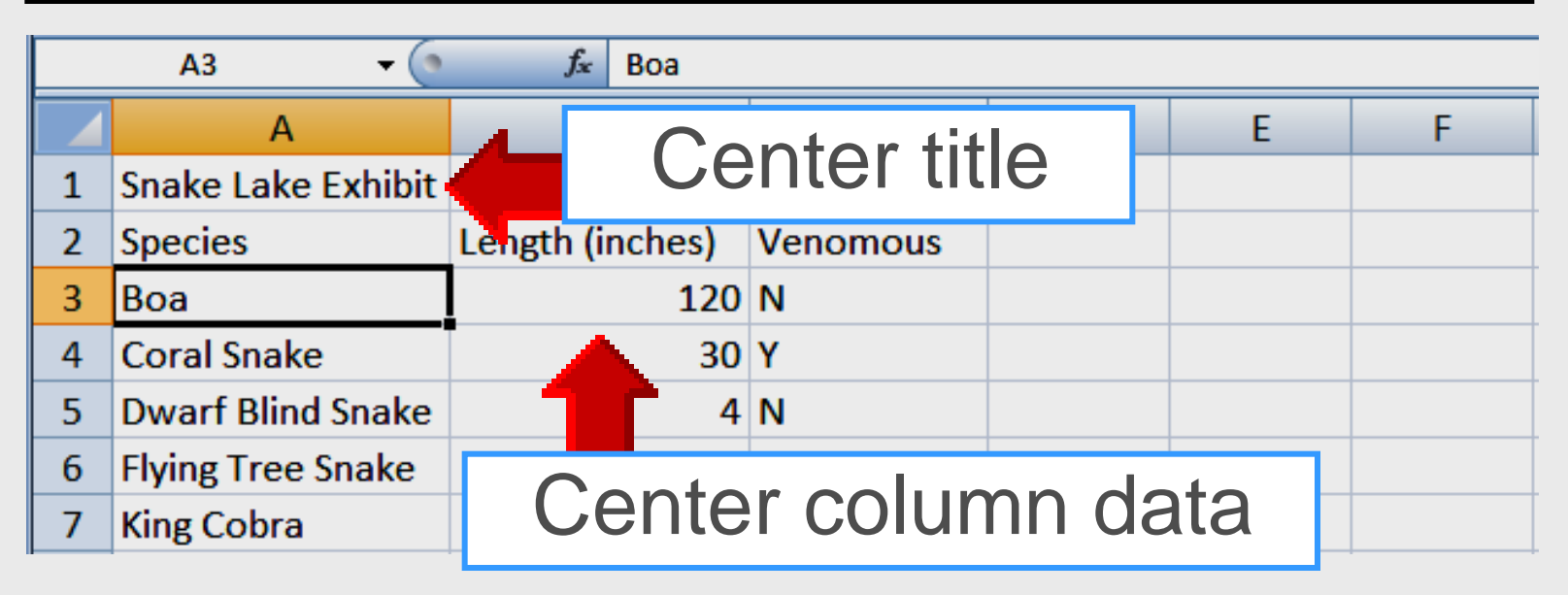

### Format cells for easier reading

- Merge several cells into one cell
- · Cells can be merged for titles

### **New Spreadsheet**

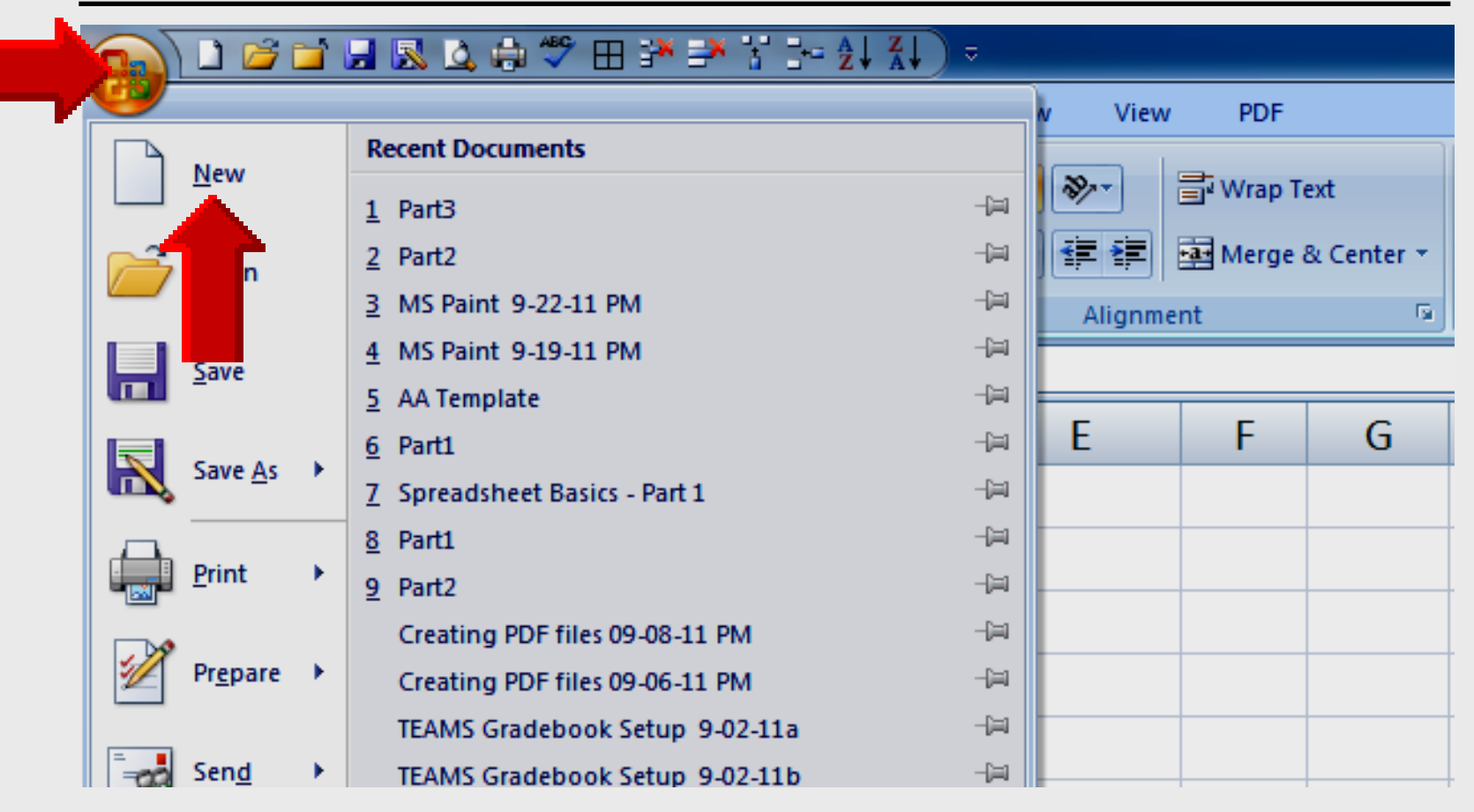

### Merge Cells

|   | A1       | -           | (•  | ∫x The \ | Neasel Far | nily Tree |   |   |
|---|----------|-------------|-----|----------|------------|-----------|---|---|
|   | А        | В           | С   | D        | E          | F         | G | Н |
| 1 | The Weas | el Family T | ree |          |            |           |   |   |
| 2 |          |             |     |          |            |           |   |   |
| 3 |          |             |     |          |            |           |   |   |
| 4 |          |             |     |          |            |           |   |   |
| 5 |          |             |     |          |            |           |   |   |
| 6 |          |             |     |          |            |           |   |   |
| 7 |          |             |     |          |            |           |   |   |
| 8 |          |             |     |          |            |           |   |   |

- Type title in cell A1
- Title appears to "bleed over" into cells B1 and C1

### **Format Cells**

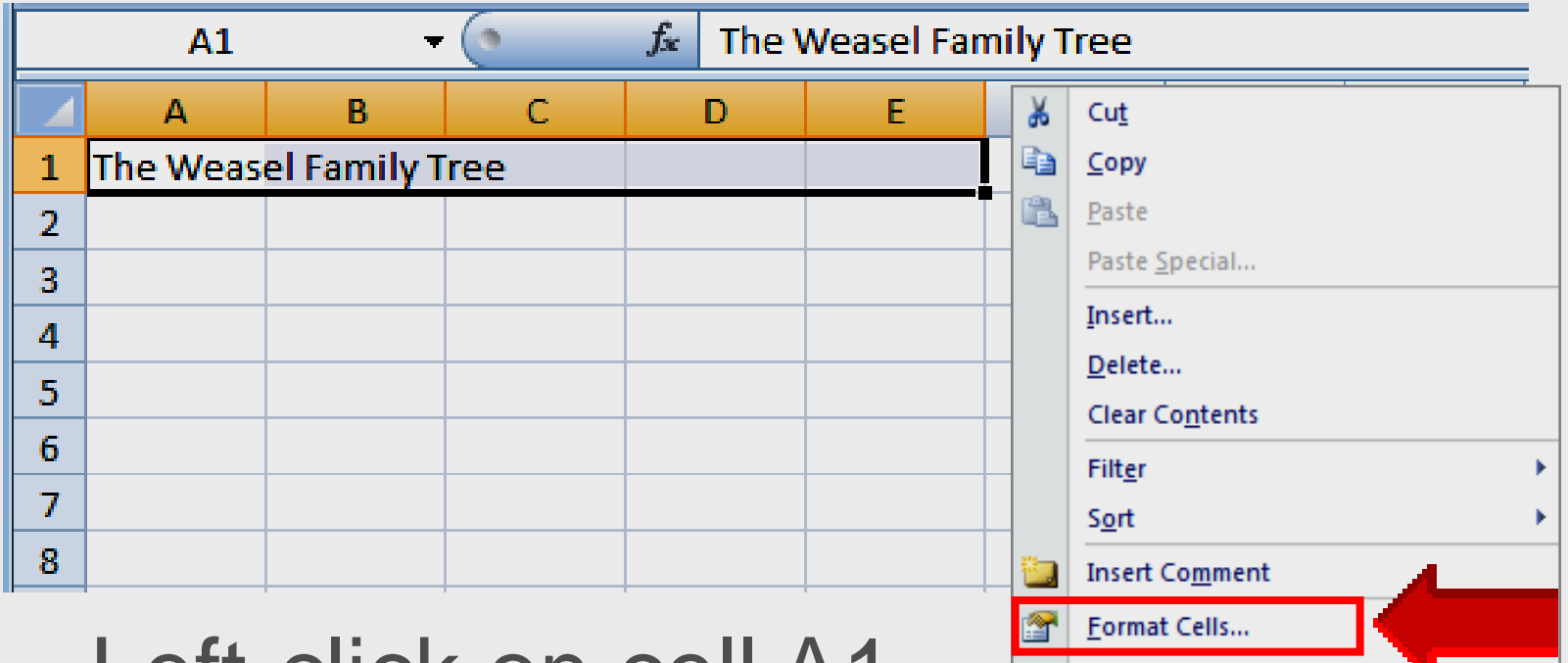

- Left-click on cell A1
   Pick From Drop-down List...
- Right-click select Format Cells
## **Alignment Tab**

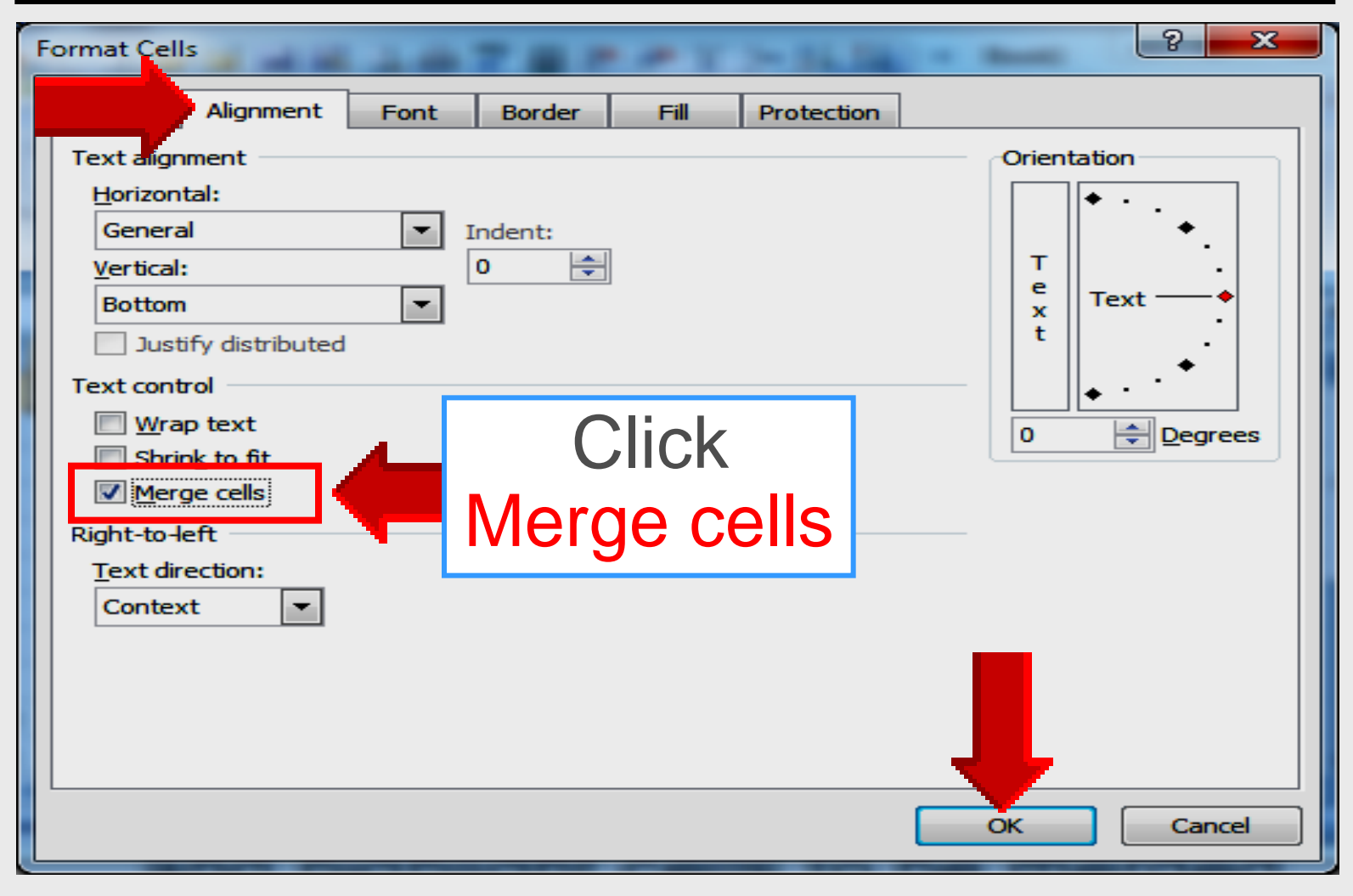

## **Cells Merged**

|   | А | В     | С | D | Е | F | G | Н |
|---|---|-------|---|---|---|---|---|---|
| 1 |   | The W |   |   |   |   |   |   |
| 2 |   |       |   |   |   |   |   |   |
| 3 |   |       |   |   |   |   |   |   |
| 4 |   |       |   |   |   |   |   |   |
| 5 |   |       |   |   |   |   |   |   |
| 6 |   |       |   |   |   |   |   |   |
| 7 |   |       |   |   |   |   |   |   |
| 8 |   |       |   |   |   |   |   |   |

- Five cells merged into larger cell
- Column lines are removed
- Title centered horizontally

## **Title Centered**

|   | А | В     | С          | D       | E        | F                  | G        | Н             | Ι |
|---|---|-------|------------|---------|----------|--------------------|----------|---------------|---|
| 1 |   | The W | easel Fami | ly Tree |          |                    |          |               | Ι |
| 2 |   |       |            | Calibri | ÷ 11     | - 1 <sup>+</sup> 1 | * \$ -   | % • <         | 1 |
| 3 |   |       |            |         |          |                    | Ψ        | /0 / <b>\</b> | ~ |
| 4 |   |       |            | BI      | <b>=</b> | - 🖄 -              | A - *:00 | ) .00 📑       |   |
| 5 |   |       |            |         |          |                    |          |               |   |
| 6 |   |       |            |         |          |                    |          |               |   |
| 7 |   |       |            |         |          |                    |          |               |   |
| 8 |   |       |            |         |          |                    |          |               |   |
| 9 |   |       |            |         |          |                    |          |               |   |

### Right-click on cell A1

Click center to center title

## **Create Weasel Spreadsheet**

|    | А       | В        | С             | D       | E          | F         | G | Н |
|----|---------|----------|---------------|---------|------------|-----------|---|---|
| 1  |         | The W    | easel Famil   | ly Tree |            |           |   |   |
| 2  |         | Must     | telids at the | e Zoo   |            |           |   |   |
| 3  | Name    | Species  | Arrival Dat   | e       | Birth Weig | ght (oz.) |   |   |
| 4  | Bob     | Badger   | 1/15/2000     |         | 3.5        |           |   |   |
| 5  | Compah  | Otter    | Feb 1,1999    |         | 4.53       |           |   |   |
| 6  | Skitty  | Skunk    | 5/17/2002     |         | 1.005      |           |   |   |
| 7  | Webster | Weasel   | April 7,200   | 1       | 0.105      |           |   |   |
| 8  | Wahida  | Woverine | 3/20/1997     |         | 15.5       |           |   |   |
| 9  |         |          |               |         |            |           |   |   |
| 10 |         |          |               |         |            |           |   |   |

# Spreadsheet data needs to be formatted for easier reading

## **Letters Left Aligned**

|    |                   | В        | С            | D      | E                  | F         | G | Н |
|----|-------------------|----------|--------------|--------|--------------------|-----------|---|---|
| 1  |                   | The W    | easel Famil  | y Tree |                    |           |   |   |
| 2  | $\mathbf{\nabla}$ | Must     | elids at the | e Zoo  |                    |           |   |   |
| 3  | Name              | Species  | Arrival Dat  | e      | Birth Weig         | ght (oz.) |   |   |
| 4  | Bob               | Badger   | 1/15/2000    |        | 3 <mark>.</mark> 5 |           |   |   |
| 5  | Compah            | Otter    | Feb 1,1999   |        | 4.53               |           |   |   |
| 6  | Skitty            | Skunk    | 5/17/2002    |        | 1.005              |           |   |   |
| 7  | Webster           | Weasel   | April 7,200  | 1      | 0.105              |           |   |   |
| 8  | Wahida            | Woverine | 3/20/1997    |        | 15.5               |           |   |   |
| 9  |                   |          |              |        |                    |           |   |   |
| 10 | Lette             | ers      |              |        |                    |           |   |   |
|    | aligr             | ned      |              |        |                    |           |   |   |
|    | left              |          |              |        |                    |           |   |   |

## **Numbers Right Alignment**

|    | А       | В        | С           | D      |          | E          | F         | G | Н |
|----|---------|----------|-------------|--------|----------|------------|-----------|---|---|
| 1  |         | The W    | easel Famil | y Tree | 2        |            |           |   |   |
| 2  |         | Must     |             |        |          |            |           |   |   |
| 3  | Name    | Species  | Arrival Dat | e      |          | Birth Weig | ght (oz.) |   |   |
| 4  | Bob     | Badger   | 1/15/2000   |        |          | 3.5        |           |   |   |
| 5  | Compah  | Otter    | Feb 1,1999  |        |          | 4.53       |           |   |   |
| 6  | Skitty  | Skunk    | 5/17/2002   |        |          | 1.005      |           |   |   |
| 7  | Webster | Weasel   | April 7,200 | 1      |          | 0.105      |           |   |   |
| 8  | Wahida  | Woverine | 3/20/1997   |        |          | 15.5       |           |   |   |
| 9  |         |          |             |        |          |            |           |   |   |
| 10 |         |          |             |        | <u> </u> | Jumb       | Ders      |   |   |
|    |         |          |             |        |          | مانم       |           |   |   |
|    |         |          |             |        |          | alig       | nea       |   |   |
|    |         |          |             |        |          | r          | riaht     |   |   |
|    |         |          |             |        |          |            | ·9· ·     |   |   |

## **Change Cell Alignment**

|   |       | A3    |            |      | -        | •                 |                | $f_{\mathbf{x}}$ | The | Wease         | l Fam | nily T | ree  |   |   |
|---|-------|-------|------------|------|----------|-------------------|----------------|------------------|-----|---------------|-------|--------|------|---|---|
|   |       | Calil | bri        | +    | 11       |                   | A              | A                | \$  | - %           | ,     | 1      | F    | G | Н |
| 1 |       | m     | <b>r</b> ( | _    | ] ;::    |                   | А              | _                | λ   | <b>*</b> .0 . | 00 🗔  | =      |      |   |   |
| 2 |       | в     | 1          | 三    |          |                   | <u>S</u>       | <u> </u>         | A T | 100 🔸         | .õ 🖺  |        |      |   |   |
| 3 | Nam   | e     | Spe        |      | <u>}</u> | Arriva            | al Dat         | te               |     | Birth         | Weig  | ght (o | oz.) |   |   |
| 4 | Bob   |       | Bad        |      |          | 1/15/             | /2000          |                  |     |               | 3.5   |        |      |   |   |
| 5 | Com   | pah   | Otte       |      | F        | <sup>=</sup> eb 1 | , <b>199</b> 9 | )                |     |               | 4.53  |        |      |   |   |
| 6 | Skitt | у     | Skur       | nk   |          | 5/17/             | /2002          | -                |     | 1             | L.005 |        |      |   |   |
| 7 | Web   | ster  | Wea        | isel | 1        | April             | 7,200          | )1               |     | (             | ).105 |        |      |   |   |
| 8 | Wah   | ida   | Wov        | /eri | ne       | 3/20/             | /1997          | /                |     |               | 15.5  |        |      |   |   |

### Highlight column A

- Right-click on any cell in column A
- Click center to center all cells

Larry Nelson - Instructional Technology - LNELSON@episd.org - http://webclass.org 43

## **Center Alignment**

|    | А       | В        | С             | D   | E          | F         | G | Н |
|----|---------|----------|---------------|-----|------------|-----------|---|---|
| 1  |         | The W    | easel Fami    |     |            |           |   |   |
| 2  |         | Must     | telids at the | 200 |            |           |   |   |
| 3  | Name    | Species  | Arrival Dat   | e   | Birth Weig | ght (oz.) |   |   |
| 4  | Bob     | Badger   | 1/15/2000     |     | 3.5        |           |   |   |
| 5  | Compah  | Otter    | Feb 1,1999    |     | 4.53       |           |   |   |
| 6  | Skitty  | Skunk    | 5/17/2002     |     | 1.005      |           |   |   |
| 7  | Webster | Weasel   | April 7,200   | 1   | 0.105      |           |   |   |
| 8  | Wahida  | Woverine | 3/20/1997     |     | 15.5       |           |   |   |
| 9  |         |          |               |     |            |           |   |   |
| 10 |         |          |               |     |            |           |   |   |

# All data in column A is now centered

## **Change Cell Alignment**

|    | А       | В          | С                             | D              | E         |           | F | G |
|----|---------|------------|-------------------------------|----------------|-----------|-----------|---|---|
| 1  |         | Th         |                               |                |           |           |   |   |
| 2  |         |            |                               |                |           |           |   |   |
| 3  | Name    | Species    | Arrival Dat                   | e              | Birth Wei | ght (oz.) |   |   |
| 4  | Calibri | + 11 +     | Λ <sup>+</sup> . <sup>-</sup> | \$ - %         | • 🛷       | 3.5       |   |   |
| 5  |         |            | AA                            | Ψ /0           | Y         | 4.53      |   |   |
| 6  | BI      | <b>=</b> . | · 🐴 - 🗛                       | • 00.<br>• 00. | .00 +a+   | 1.005     |   |   |
| 7  | Webster | asel       | April 7,200                   | 1              |           | 0.105     |   |   |
| 8  | Wahida  | verine     | 3/20/1997                     |                |           | 15.5      |   |   |
| 9  |         |            |                               |                |           |           |   |   |
| 10 |         |            |                               |                |           |           |   |   |

- Highlight column E
- Right-click on any cell in column E
- Click center to center all cells

Larry Nelson - Instructional Technology - LNELSON@episd.org - http://webclass.org 45

## **Center Alignment**

|    | Α       | В        | С               | D    | E                  | F | G |
|----|---------|----------|-----------------|------|--------------------|---|---|
| 1  |         | The W    | easel Family    | Tree |                    |   |   |
| 2  |         | Must     | telids at the Z |      |                    |   |   |
| 3  | Name    | Species  | Arrival Date    |      | Birth Weight (oz.) |   |   |
| 4  | Bob     | Badger   | 1/15/2000       |      | 3.5                |   |   |
| 5  | Compah  | Otter    | Feb 1,1999      |      | 4.53               |   |   |
| 6  | Skitty  | Skunk    | 5/17/2002       |      | 1.005              |   |   |
| 7  | Webster | Weasel   | April 7,2001    |      | 0.105              |   |   |
| 8  | Wahida  | Woverine | 3/20/1997       |      | 15.5               |   |   |
| 9  |         |          |                 |      |                    |   |   |
| 10 |         |          |                 |      |                    |   |   |

# All data in column E is now centered

## **Change Decimal Format**

|    | Α       | В        | С               | D    | E            |          | F                    | G |   |
|----|---------|----------|-----------------|------|--------------|----------|----------------------|---|---|
| 1  |         | The W    | /easel Family   | Tree |              | V        | Cut.                 |   |   |
| 2  |         | Mus      | telids at the Z | 00   |              | en<br>Es | Cur                  |   |   |
| 3  | Name    | Species  | Arrival Date    |      | Birth Weight |          | Copy                 |   |   |
| 4  | Bob     | Badger   | 1/15/2000       |      | 3.5          |          | Paste Special        |   |   |
| 5  | Compah  | Otter    | Feb 1,1999      |      | 4.53         |          | Incert               |   |   |
| 6  | Skitty  | Skunk    | 5/17/2002       |      | 1.005        |          | Delete               |   |   |
| 7  | Webster | Weasel   | April 7,2001    |      | 0.105        |          | Clear Contents       |   |   |
| 8  | Wahida  | Woverine | 3/20/1997       |      | 15.5         |          | Filter               |   | • |
| 9  |         |          |                 |      |              |          | Sort                 |   |   |
| 10 |         |          |                 |      |              |          | Insert Comment       |   |   |
|    | 4       | :        |                 |      |              |          | and co <u>m</u> ment |   |   |

Format Cells...

Pick From Drop-down List.

- Highlight cells
- Right-click on any highlighted cell
- Select Format Cells

## **Number Tab**

| Format Cells Number Category: General Number Covency Sting Prontage Select Number | Font       Border       Fill       Protection         Sample       Birth Weight (oz.)       Decimal places:       Image: Comparison of the second second seco | Select<br>Decimal<br>places<br>1     |
|-----------------------------------------------------------------------------------|----------------------------------------------------------------------------------------------------|--------------------------------------|
| Number is used for g<br>for monetary value.                                       | general display of numbers. Currency and Accou                                                                                                    | unting ofference cialized formatting |
|                                                                                   |                                                                                                    | OK Cancel                            |

Larry Nelson - Instructional Technology - LNELSON@episd.org - http://webclass.org 48

## **Decimal Format**

|    | А       | В                      | С               | D  | E                  | F | G |  |  |  |  |
|----|---------|------------------------|-----------------|----|--------------------|---|---|--|--|--|--|
| 1  |         | The Weasel Family Tree |                 |    |                    |   |   |  |  |  |  |
| 2  |         | Must                   | telids at the Z | 00 |                    |   |   |  |  |  |  |
| 3  | Name    | Species                | Arrival Date    |    | Birth Weight (oz.) |   |   |  |  |  |  |
| 4  | Bob     | Badger                 | 1/15/2000       |    | 3.5                |   |   |  |  |  |  |
| 5  | Compah  | Otter                  | Feb 1,1999      |    | 4.5                |   |   |  |  |  |  |
| 6  | Skitty  | Skunk                  | 5/17/2002       |    | 1.0                |   |   |  |  |  |  |
| 7  | Webster | Weasel                 | April 7,2001    |    | 0.1                |   |   |  |  |  |  |
| 8  | Wahida  | Woverine               | 3/20/1997       |    | 15.5               |   |   |  |  |  |  |
| 9  |         |                        |                 |    | <u> </u>           |   |   |  |  |  |  |
| 10 |         |                        |                 |    |                    |   |   |  |  |  |  |
|    |         |                        |                 |    |                    |   |   |  |  |  |  |

# All data in column E is now formatted to one decimal place

## **Change Date Format**

|    | Α                    | В        | с            | D | ¥            | Cu <u>t</u>              |
|----|----------------------|----------|--------------|---|--------------|--------------------------|
| 1  |                      | The W    | easel Family |   | <u>С</u> ору |                          |
| 2  | Mustelids at the Zoo |          |              |   |              | <u>P</u> aste            |
| 3  | Name                 | Species  | Arrival Date | - |              | Paste <u>S</u> pecial    |
| 4  | Bob                  | Badger   | 1/15/2000    |   |              | Insert                   |
| 5  | Compah               | Otter    | Feb 1,1999   |   |              | Delete                   |
| 6  | Skitty               | Skunk    | 5/17/2002    |   |              | Clear Contents           |
| 7  | Webster              | Weasel   | April 7,2001 |   |              | clear co <u>n</u> tents  |
| 8  | Wahida               | Woverine | 3/20/1997    |   |              | Filt <u>e</u> r          |
| 9  |                      |          |              | _ |              | Sort •                   |
| 10 |                      |          |              |   | 5            | Insert Co <u>m</u> ment  |
|    |                      |          |              |   |              | Format Cells             |
| •  | . Highlight cells    |          |              |   |              | Pick From Drop-down List |

- i ligi ligi li celis
- Right-click on any highlighted cell
- Select Format Cells

## **Number Tab**

| Aburbar                                                       | L East                                                    | Bandan                                        | <b>C</b> :11                           | Destantion                                                                   |                                       |
|---------------------------------------------------------------|-----------------------------------------------------------|-----------------------------------------------|----------------------------------------|------------------------------------------------------------------------------|---------------------------------------|
| Category:                                                     | Sampl                                                     | e                                             | Fill                                   | Protection                                                                   |                                       |
| Currency<br>Accounting<br>Date<br>The<br>Intage               | 1/15/<br>Type:<br>*3/14/<br>*Wedi<br>3/14                 | /2001<br>nesday, Mar                          | ch 14,                                 | Select                                                                       |                                       |
|                                                               | 3/14/<br>03/14<br>14-Ma                                   | 01 (01<br>r<br>r-01                           | -                                      | Туре                                                                         |                                       |
| Select                                                        | Locale<br>English                                         | (location):<br>n (United Sta                  | ates)                                  | 3/14/01                                                                      |                                       |
| Dale                                                          | -                                                         |                                               |                                        |                                                                              |                                       |
| Date formats disp<br>asterisk (*) respon<br>system. Formats v | ay date and time<br>nd to changes in<br>vithout an asteri | e serial numb<br>regional dat<br>sk are not a | pers as da<br>te and tim<br>ffected by | te values. Date forn<br>e settings that are speed<br>operating system seeds. | at begin with an<br>for the operating |
|                                                               |                                                           |                                               |                                        | ОК                                                                           | Cancel                                |

## **Date Format**

|    | А       | В        | С               | D  | E                  | F | G |  |  |
|----|---------|----------|-----------------|----|--------------------|---|---|--|--|
| 1  |         |          |                 |    |                    |   |   |  |  |
| 2  |         | Must     | telids at the Z | 00 |                    |   |   |  |  |
| 3  | Name    | Species  | Arrival Date    |    | Birth Weight (oz.) |   |   |  |  |
| 4  | Bob     | Badger   | 1/15/00         |    | 3.5                |   |   |  |  |
| 5  | Compah  | Otter    | 2/1/99          |    | 4.5                |   |   |  |  |
| 6  | Skitty  | Skunk    | 5/17/02         |    | 1.0                |   |   |  |  |
| 7  | Webster | Weasel   | 4/7/01          |    | 0.1                |   |   |  |  |
| 8  | Wahida  | Woverine | 3/20/97         |    | 15.5               |   |   |  |  |
| 9  |         |          |                 |    |                    |   |   |  |  |
| 10 |         |          |                 |    |                    |   |   |  |  |
|    |         | 1        |                 |    |                    |   |   |  |  |

# All data in column C is now formatted to the selected date format

## **Save Worksheet**

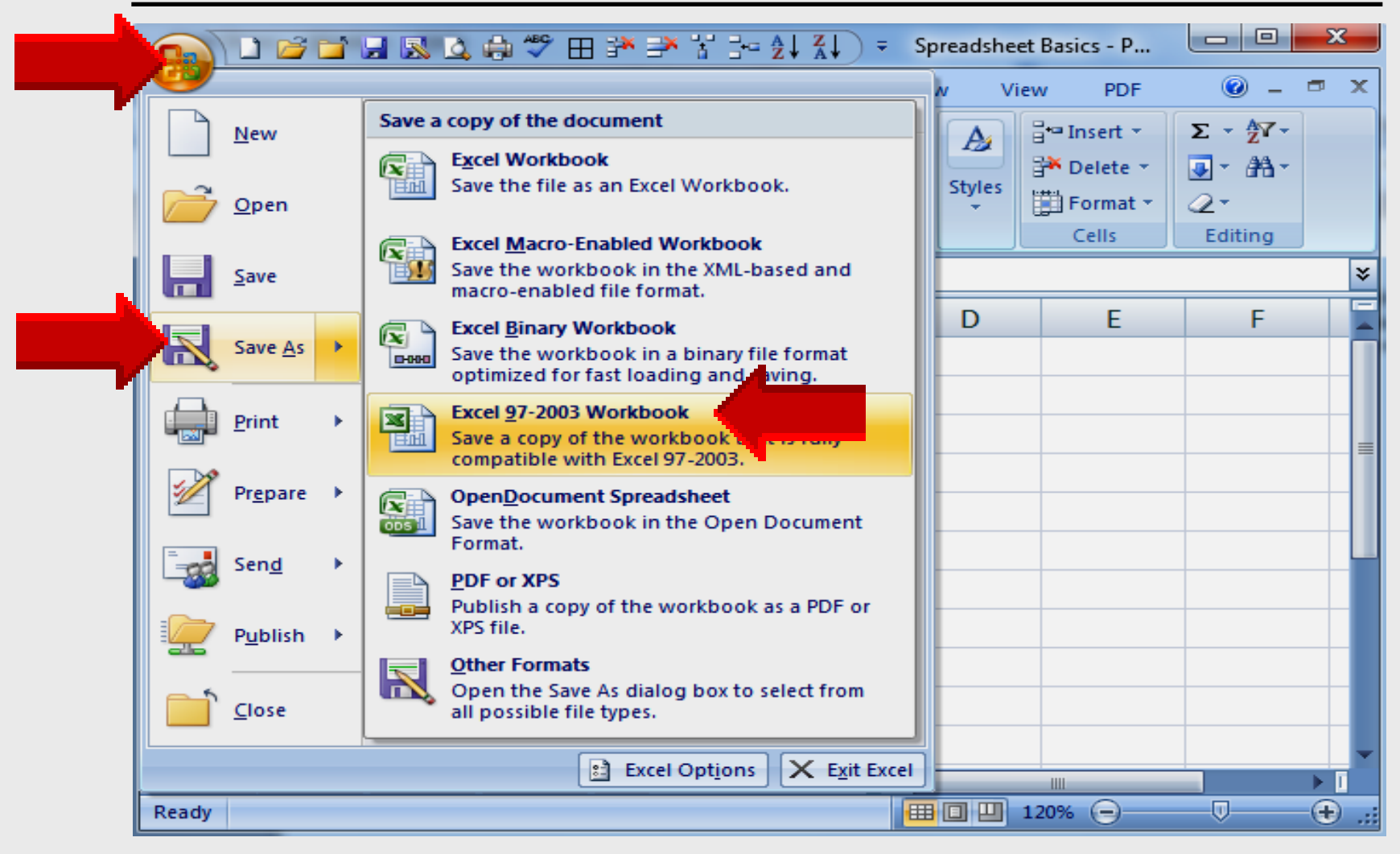

## **Save Worksheet**

| Organize       New folder <ul> <li>Local Disk (C:)</li> <li>AdobeConnect podcasts</li> <li>Desktop</li> <li>Desktop</li> <li>HomepageTIS</li> <li>Intel</li> <li>Intel</li> <li>My Documents</li> <li>PerfLogs</li> <li>Presentations</li> <li>Program Files</li> <li>File name: Spreadsheet</li> <li>Save as type: Excel Workt</li> <li>Authors: EPISD</li> </ul> | s Name<br>S Connected Tech<br>CPS<br>Cruzer<br>Cucusoft<br>DATE<br>EasyTech<br>Elementary Storyte<br>Evaluation<br>Tags: A<br>start A<br>Connected Tech<br>CPS<br>Cruzer<br>Tags: A | Avoid saving in<br>Libraries –<br>Documents | , |
|----------------------------------------------------------------------------------------------------|----------------------------------------------------------------------------------------------------|---------------------------------------------|---|
|----------------------------------------------------------------------------------------------------|----------------------------------------------------------------------------------------------------|---------------------------------------------|---|

Larry Nelson - Instructional Technology - LNELSON@episd.org - http://webclass.org 54

# Technology Webinar

## Integrating Spreadsheets into Core Curriculum Part 3

## **Online Workshop**

- Adobe Connect overview
- Review core curriculum TEKS
- Columns and Rows

Insert columns and rows

Enter data into a spreadsheet

Center data horizontally

### Sort data A to Z or Z to A

## Part 3

Columns and Rows

## **Core Content TEKS**

#### • Math

Collect – organize and interpret data Construct charts and graphs

#### Science

Collect and organize data Construct charts – graphs and maps Interpret data

### Language Arts

Improve comprehension – listening skills Use drawings – keywords for predictions

## **Start – All Programs**

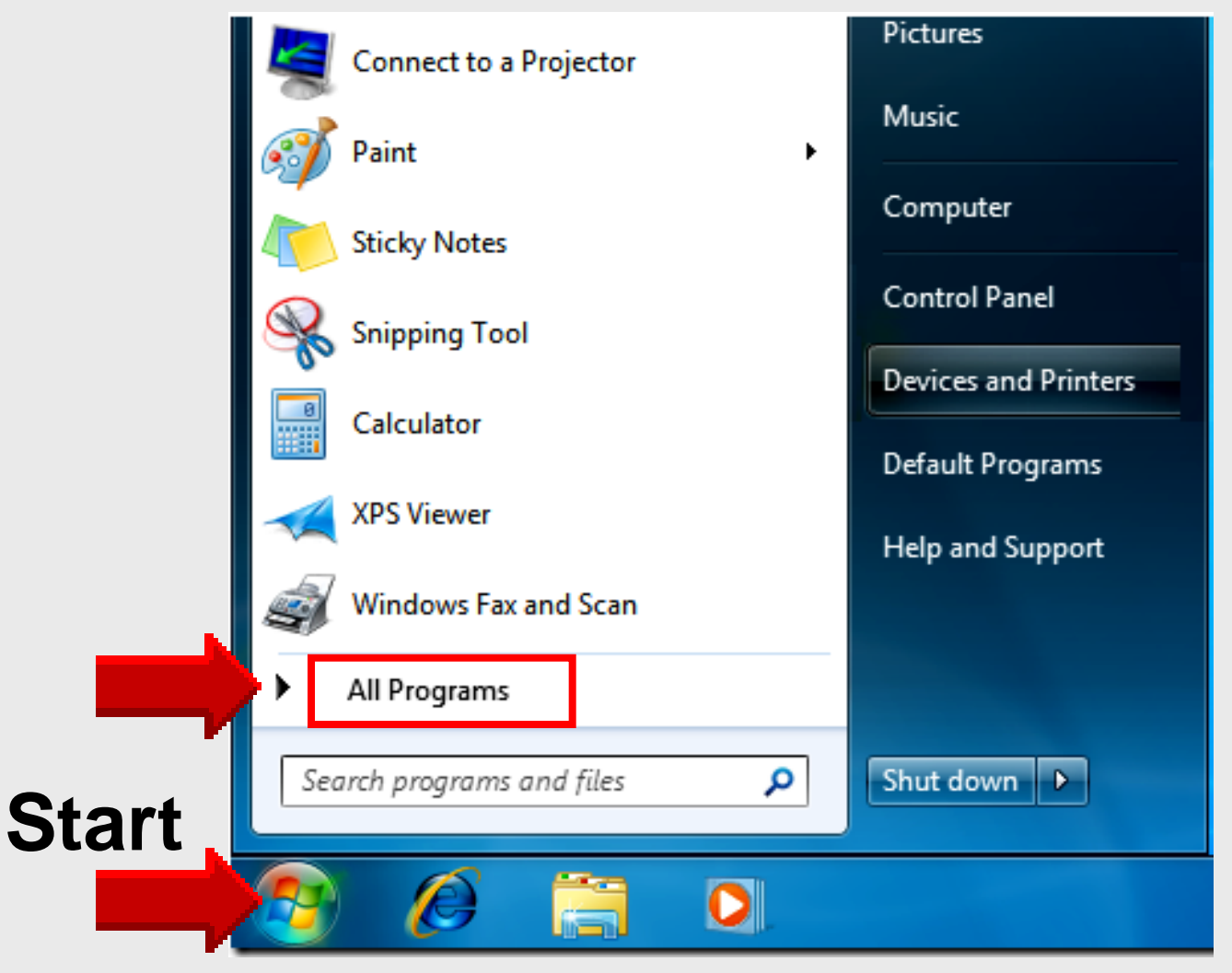

## **Open** Microsoft **Excel**

## Left-click MS Office

Right-click Excel 2007 Select Pin to Start Menu

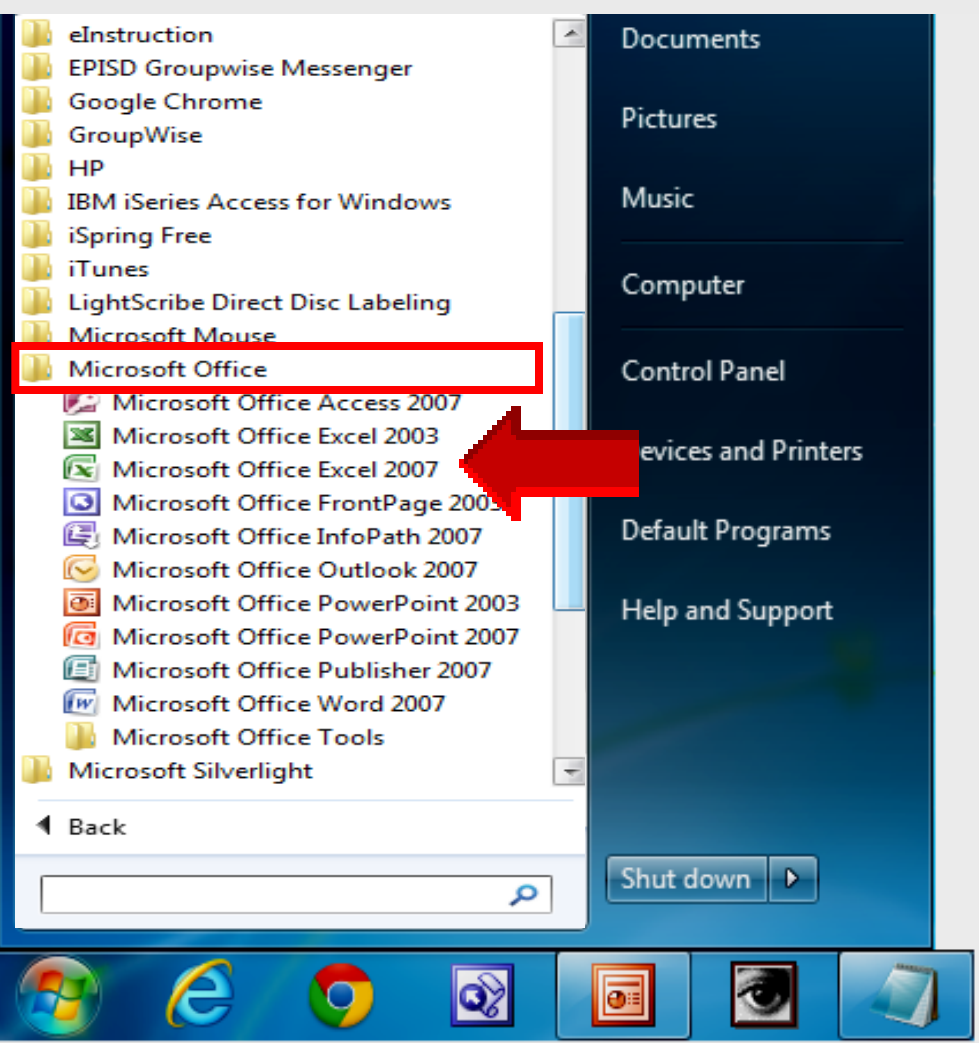

## **Excel Review**

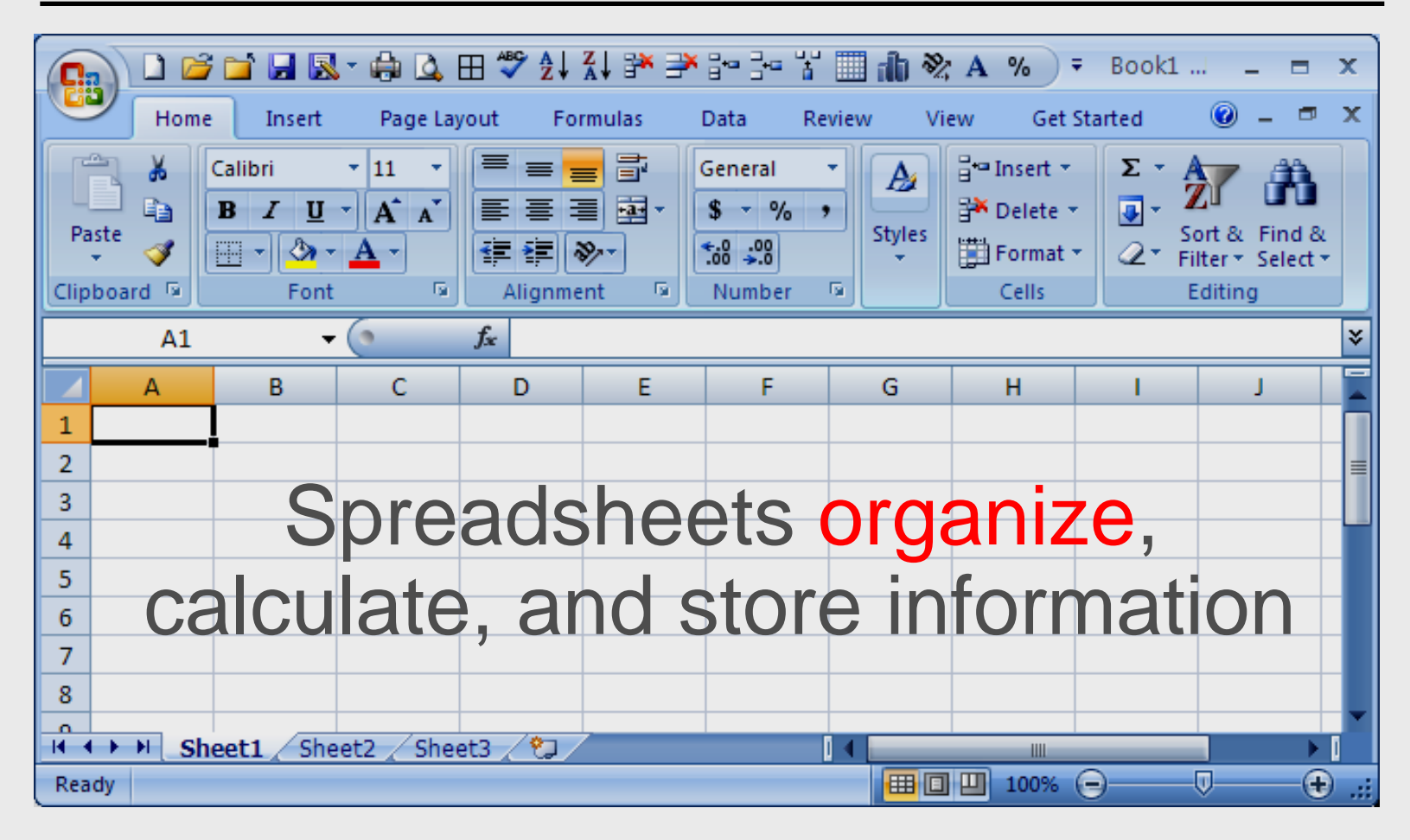

## **Excel Review**

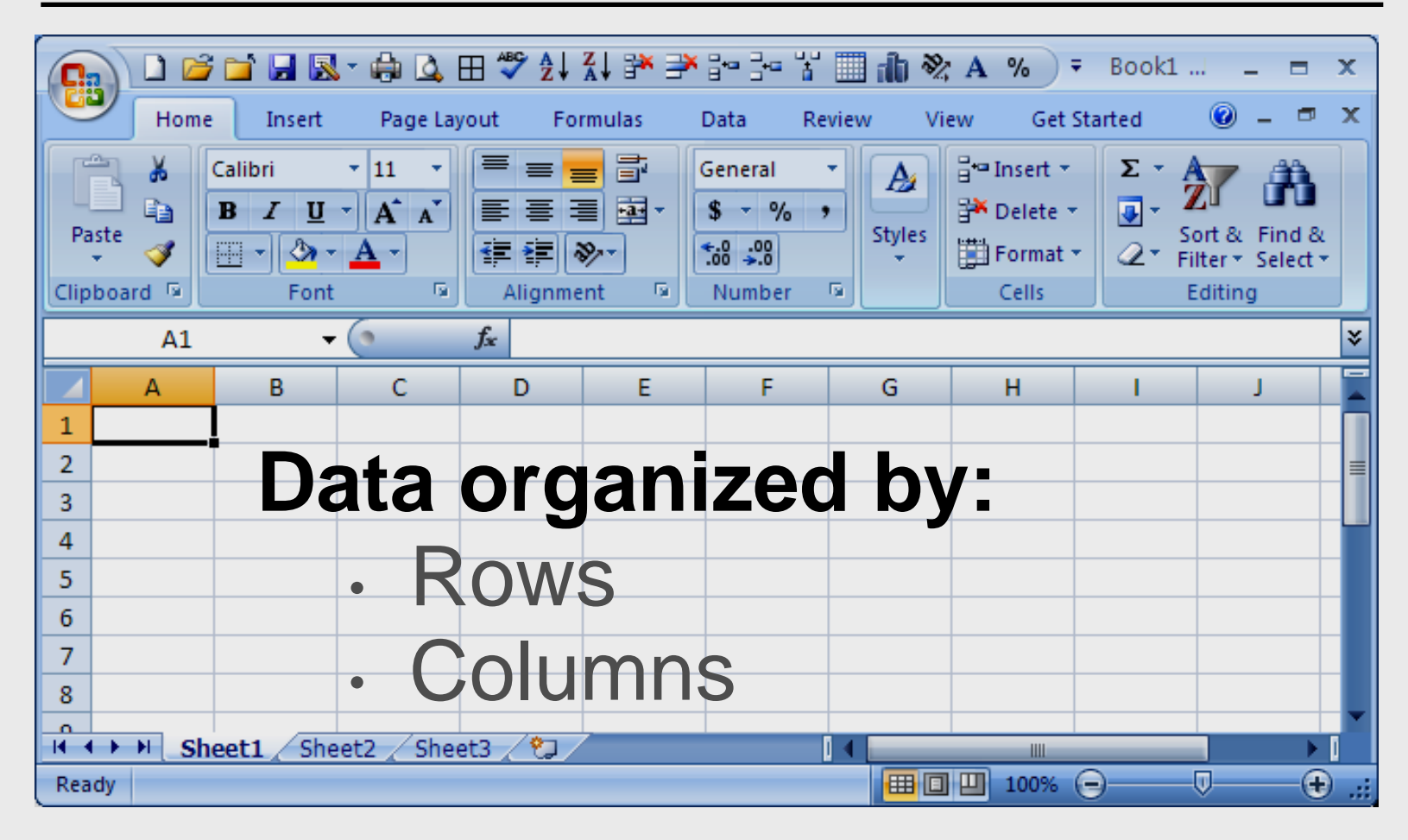

## **Cell Name Review**

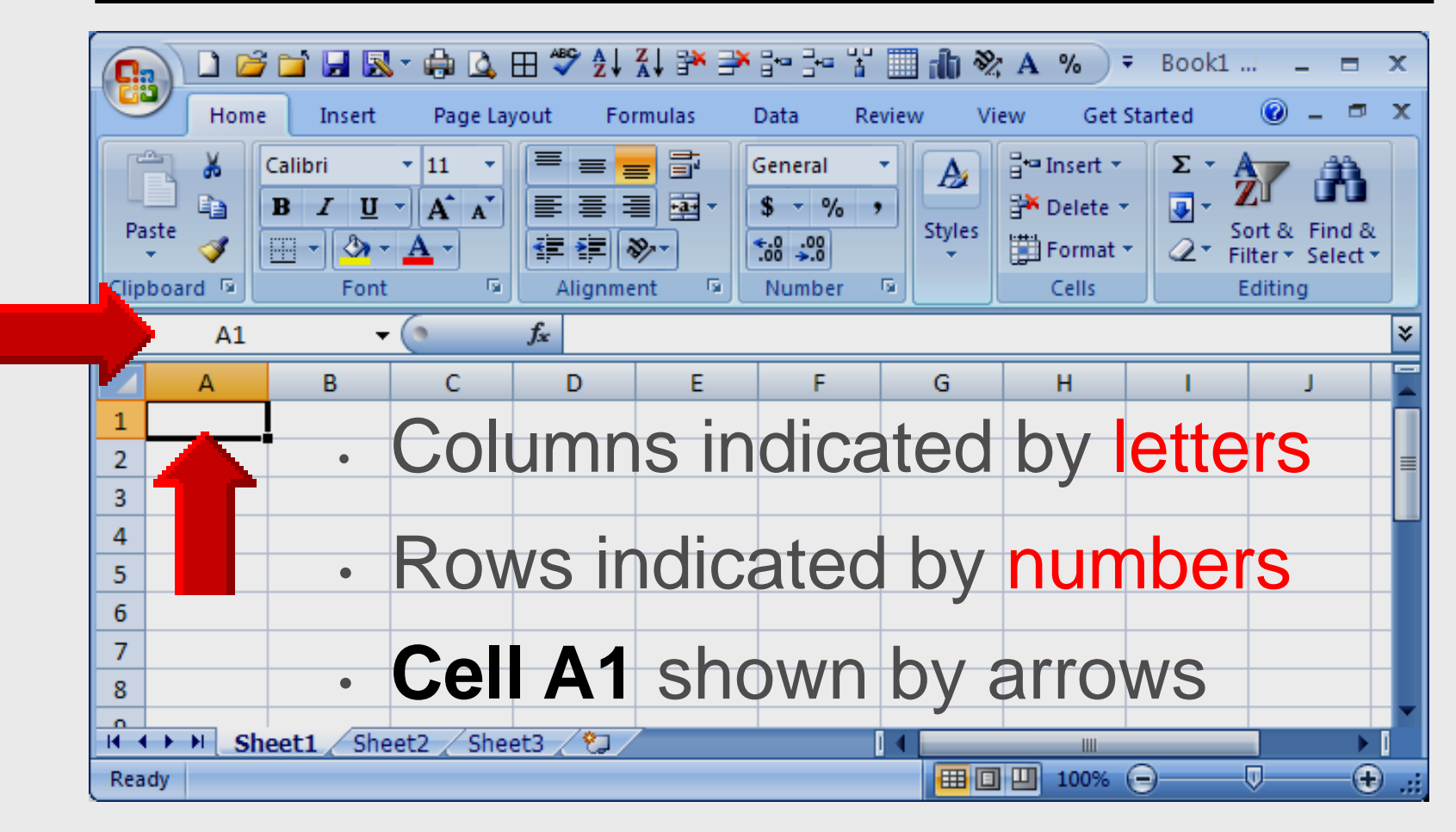

## **Open Spreadsheet**

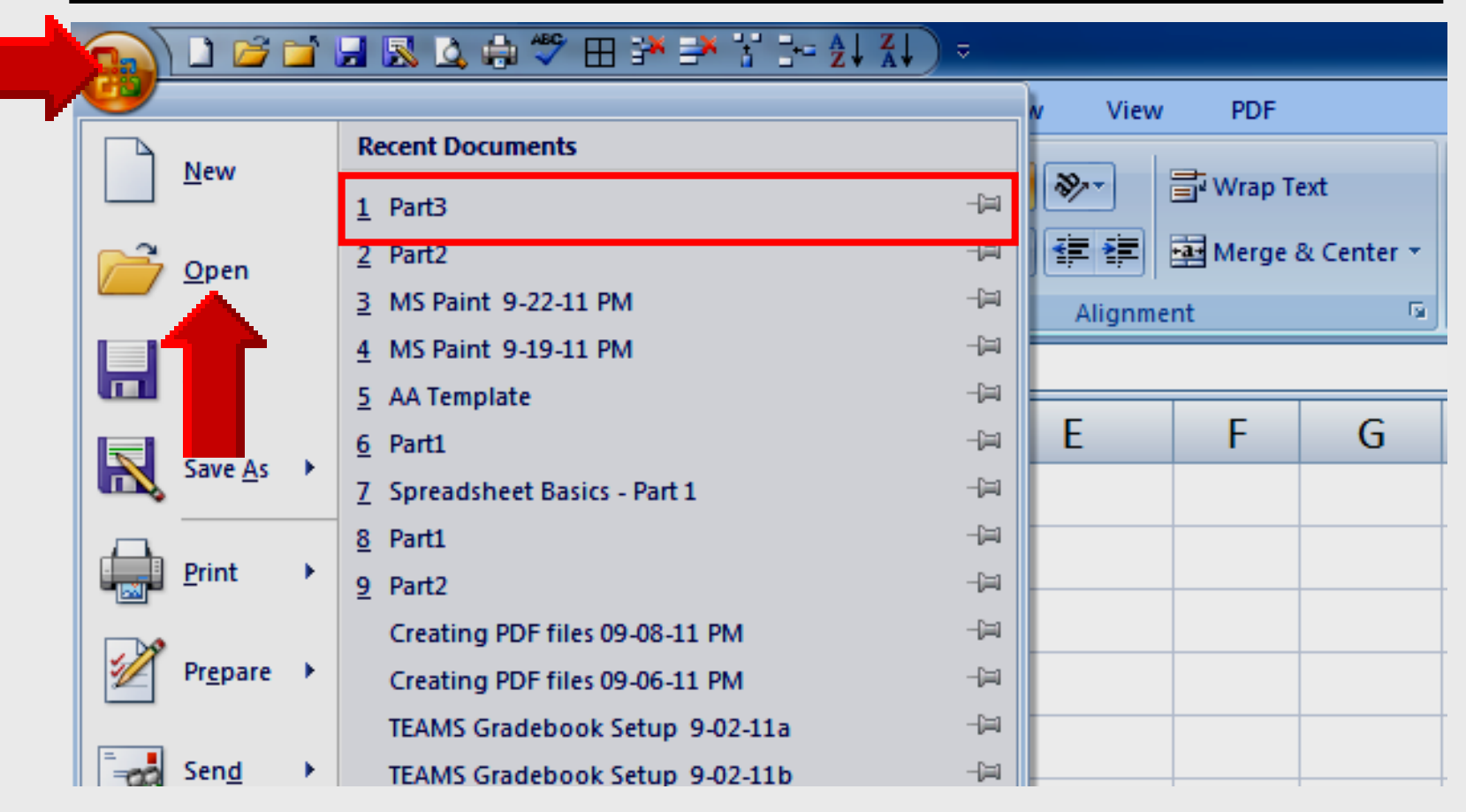

## **Create Part 3 Spreadsheet**

|    | А         | В            | С          | D | E | F |
|----|-----------|--------------|------------|---|---|---|
| 1  | Antarcti  | c Penguins a |            |   |   |   |
| 2  | Туре      | Eye Color    | Population |   |   |   |
| 3  | Adelie    | Brown        | 18         |   |   |   |
| 4  | Chinstrap | Rust         | 32         |   |   |   |
| 5  | Emperor   | Brown        | 24         |   |   |   |
| 6  |           |              |            |   |   |   |
| 7  |           |              |            |   |   |   |
| 8  |           |              |            |   |   |   |
| 9  |           |              |            |   |   |   |
| 10 |           |              |            |   |   |   |

## Part 3 Spreadsheet

|         | А         | В          |      | С          |    | D | E | F |
|---------|-----------|------------|------|------------|----|---|---|---|
| 1       | Antarcti  | c Penguins | s a  | t the Zoo  |    |   |   |   |
| 2       | Туре      | Eye Color  |      | Population |    |   |   |   |
| 3       | Adelie    | Brown      |      | 18         |    |   |   |   |
| 4       | Chinstrap | Rust       |      | 32         |    |   |   |   |
| 5       | Emperor   | Brown      |      | 24         |    |   |   |   |
| 6       |           |            |      |            |    |   |   |   |
| 7       |           |            |      |            |    |   |   |   |
| L       | Letters   |            |      | Number     | 'S |   |   |   |
| aligned |           | aligne     | d    |            |    |   |   |   |
| left    |           |            | righ | nt         |    |   |   |   |

## **Highlight Column**

|    | ,         |              |            |        |        |
|----|-----------|--------------|------------|--------|--------|
|    | B2 🔻 🤇    |              |            |        |        |
|    | А         |              | С          | D      | E      |
| 1  | Antarct   | c Penguins a | the Zoo    |        |        |
| 2  | Туре      | Eye Color    | Population |        |        |
| 3  | Adelie    | Brown        | 18         |        |        |
| 4  | Chinstrap | Rust         | 32         |        |        |
| 5  | Emperor   | Brown        | 24         |        |        |
| 6  |           | Total        |            |        |        |
| 7  |           |              |            |        |        |
| 8  | New       | column       | will be in | serted | to the |
| 9  | left      | of highli    | phted col  | umn    |        |
| 10 |           | 5            | Γ          |        |        |

## **Select Insert**

|    | 8    | Cu <u>t</u>                    | С                          | D        | E  |
|----|------|--------------------------------|----------------------------|----------|----|
| 1  |      | <u>С</u> ору                   | the Zoo                    |          |    |
| 2  | LIG. | Paste<br>Paste Special         | Population                 |          |    |
|    |      | Insert                         | 18                         |          |    |
| 4  |      | Delete                         | 32                         |          |    |
| 5  |      | Format Cells                   | <br>24                     |          |    |
| 6  |      | <u>C</u> olumn Width           |                            |          |    |
| 7  |      | <u>H</u> ide<br><u>U</u> nhide | • Right-                   | click or |    |
| 8  |      | _                              | <br>selecte                |          | mn |
| 9  |      |                                |                            |          |    |
| 10 |      |                                | <ul> <li>Select</li> </ul> | Insert   |    |
| 11 |      |                                |                            |          |    |

## **Blank Column Inserted**

|    | А                             | В | С         | D          | E | F |  |  |  |  |
|----|-------------------------------|---|-----------|------------|---|---|--|--|--|--|
| 1  | Antarctic Penguins at the Zoo |   |           |            |   |   |  |  |  |  |
| 2  | Туре                          |   | Eye Color | Population |   |   |  |  |  |  |
| 3  | Adelie                        |   | Brown     | 18         |   |   |  |  |  |  |
| 4  | Chinstrap                     |   | Rust      | 32         |   |   |  |  |  |  |
| 5  | Emperor                       |   | Brown     | 24         |   |   |  |  |  |  |
| 6  |                               |   | Total     |            |   |   |  |  |  |  |
| 7  |                               |   |           |            |   |   |  |  |  |  |
| 8  |                               |   |           |            |   |   |  |  |  |  |
| 9  |                               |   |           |            |   |   |  |  |  |  |
| 10 |                               |   |           |            |   |   |  |  |  |  |
| 11 | Blank column inserted to the  |   |           |            |   |   |  |  |  |  |
|    | left of highlighted column    |   |           |            |   |   |  |  |  |  |

## **Data Entered**

|    | А                             | В               | С         | D          | E |  |  |  |
|----|-------------------------------|-----------------|-----------|------------|---|--|--|--|
| 1  | Antarctic Penguins at the Zoo |                 |           |            |   |  |  |  |
| 2  | Туре                          | Height (inches) | Eye Color | Population |   |  |  |  |
| 3  | Adelie                        | 24              | Brown     | 18         |   |  |  |  |
| 4  | Chinstrap                     | 30              | Rust      | 32         |   |  |  |  |
| 5  | Emperor                       | 44              | Brown     | 24         |   |  |  |  |
| 6  |                               |                 | Total     |            |   |  |  |  |
| 7  |                               |                 |           |            |   |  |  |  |
| 8  |                               |                 |           |            |   |  |  |  |
| 9  | Lette                         | ers are le      | ft-aligne | d          |   |  |  |  |
| 10 | Num                           | bers are        | right-al  | ianed      |   |  |  |  |
| 11 |                               |                 |           | 3          |   |  |  |  |

## **Highlight Row**

|       | А         | В               | С              | D        | E  |
|-------|-----------|-----------------|----------------|----------|----|
| 1     |           |                 |                |          |    |
| 2     | Туре      | Height (inches) | Eye Color      |          |    |
| 3     | Adelie    | 24              | Brown          | 18       |    |
| 4     | Chinstrap | 30              | Rust           | 32       |    |
| <br>5 | Emperor   | 44              | Brown          | 24       |    |
| 6     |           |                 | Total          |          |    |
| 7     |           |                 |                |          |    |
| 8     | New r     | ow inserte      | ed <b>dire</b> | ctly abo | ve |
| 9     | the high  | ahliahted       | row            | _        |    |
| 10    |           | 99              |                |          |    |
| 11    |           |                 |                |          |    |

## **Select Insert**

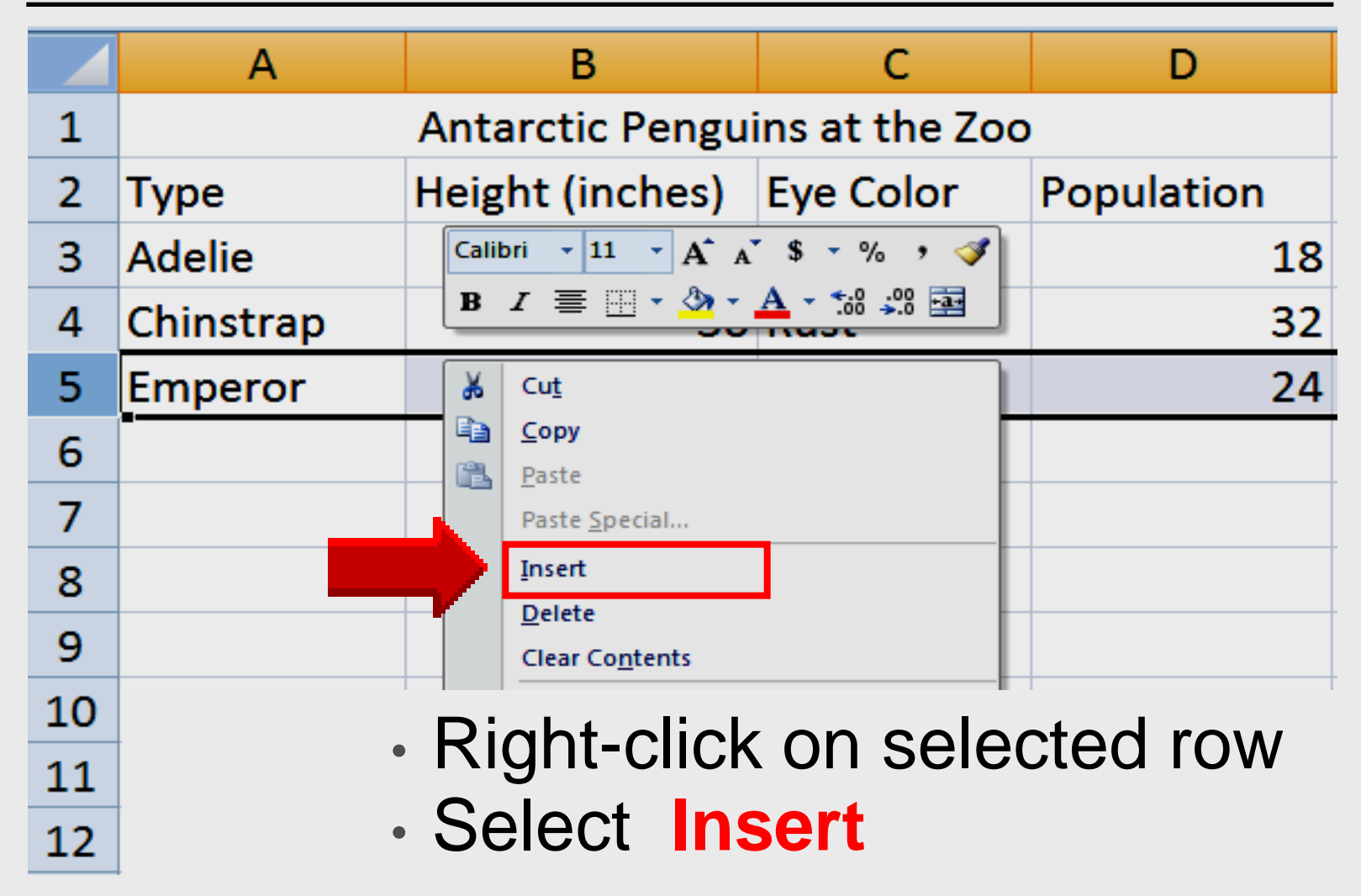

Larry Nelson - Instructional Technology - LNELSON@episd.org - http://webclass.org 72
# **Blank Row Inserted**

|    | А         | В               | С              | D                                                                                                    | E |
|----|-----------|-----------------|----------------|----------------------------------------------------------------------------------------------------|---|
| 1  |           | Antarctic Pengu | ins at the Zoo | l in the second second s |   |
| 2  | Туре      | Height (inches) | Eye Color      | Population                                                                                                    |   |
| 3  | Adelie    | 24              | Brown          | 18                                                                                                    |   |
| 4  | Chinstrap | 30              | Rust           | 32                                                                                                    |   |
|    |           |                 |                |                                                                                                    |   |
| 6  | Emperor   | 44              | Brown          | 24                                                                                                    |   |
| 7  |           |                 | Total          |                                                                                                    |   |
| 8  |           |                 |                |                                                                                                    |   |
| 9  |           | Blank rov       | v inserte      | ed <b>abov</b>                                                                                                    | e |
| 10 |           | the highli      | ghted ro       | DW                                                                                                    |   |
| 11 |           | 0               | <b>·</b>       |                                                                                                    |   |

# **Data Entered**

|    | А                        | В                | С              | D          | E |  |  |
|----|--------------------------|------------------|----------------|------------|---|--|--|
| 1  |                          | Antarctic Pengui | ins at the Zoo |            |   |  |  |
| 2  | Туре                     | Height (inches)  | Eye Color      | Population |   |  |  |
| 3  | Adelie                   | 24               | Brown          | 18         |   |  |  |
| 4  | Chinstrap                | 30               | Rust           | 32         |   |  |  |
| 5  | King                     | 37               | Gray           | 26         |   |  |  |
| 6  | Emperor                  | 44               | Brown          | 24         |   |  |  |
| 7  |                          |                  | Total          |            |   |  |  |
| 8  |                          |                  |                |            |   |  |  |
| 9  |                          | Letters a        | re left-a      | ligned     |   |  |  |
| 10 | Numbers are right-aligne |                  |                |            |   |  |  |
| 11 |                          |                  | 3              | 3          |   |  |  |

# **Center Numerical Data**

|    | А         | В                | С              | D          | E |
|----|-----------|------------------|----------------|------------|---|
| 1  |           | Antarctic Pengui | ins at the Zoo |            |   |
| 2  | Туре      | Height (inches)  | Eye Color      | Population |   |
| 3  | Adelie    | 24               | Brown          | 18         |   |
| 4  | Chinstrap | 30               | Rust           | 32         |   |
| 5  | Emperor   | 44               | Brown          | 24         |   |
| 6  | King      | 37               | Gray           | 26         |   |
| 7  |           |                  | Total          |            |   |
| 8  |           |                  |                |            |   |
| 9  |           |                  |                |            |   |
| 10 |           | Left-click       | on cell        | B1 and     |   |
| 11 |           | highlight        | down to        | cell B6    |   |

# **Select Format Cells**

|    | А                                                                                                    | В               |    | С                       | D          |   | E |
|----|----------------------------------------------------------------------------------------------------|-----------------|----|-------------------------|------------|---|---|
| 1  | Antarctic Penguins at the Zoo                                                                                                    |                 |    |                         |            |   |   |
| 2  | Туре                                                                                                    | Height (inches  | s) | Eye Color               | Population |   |   |
| 3  | Adelie                                                                                                    |                 |    | Filt <u>e</u> r         |            | ► |   |
| 4  | Chinstrap                                                                                                    |                 |    | S <u>o</u> rt           |            | ► |   |
| 5  | Emperor                                                                                                    |                 |    | Insert Co <u>m</u> ment |            |   |   |
| 6  | King                                                                                                    |                 |    | <u>F</u> ormat Cells    |            |   |   |
| 7  | 7 Pick From Drop-down List                                                                                                    |                 |    |                         |            |   |   |
| 8  |                                                                                                    |                 | ~  | Name a <u>R</u> ange    |            |   |   |
| 9  | A B C D E<br>Antarctic Penguins at the Zoo<br>Type Height (inches) Eye Color Population<br>Adelie Filter<br>Chinstrap Sort<br>Emperor Insert Comment<br>King Format Cells<br>Pick From Drop-down List<br>Name a Range<br>Hyperlink<br>Right-click on any cell and<br>Select Format Cells |                 |    |                         |            |   |   |
| 10 |                                                                                                    |                 | _  | _                       |            |   | _ |
| 11 |                                                                                                    | <b>Right-cl</b> | iC | k on <b>an</b>          | y cell a   | n | b |
|    |                                                                                                    | select F        | 0  | rmat C                  | ells       |   |   |

# **Select Horizontal Center**

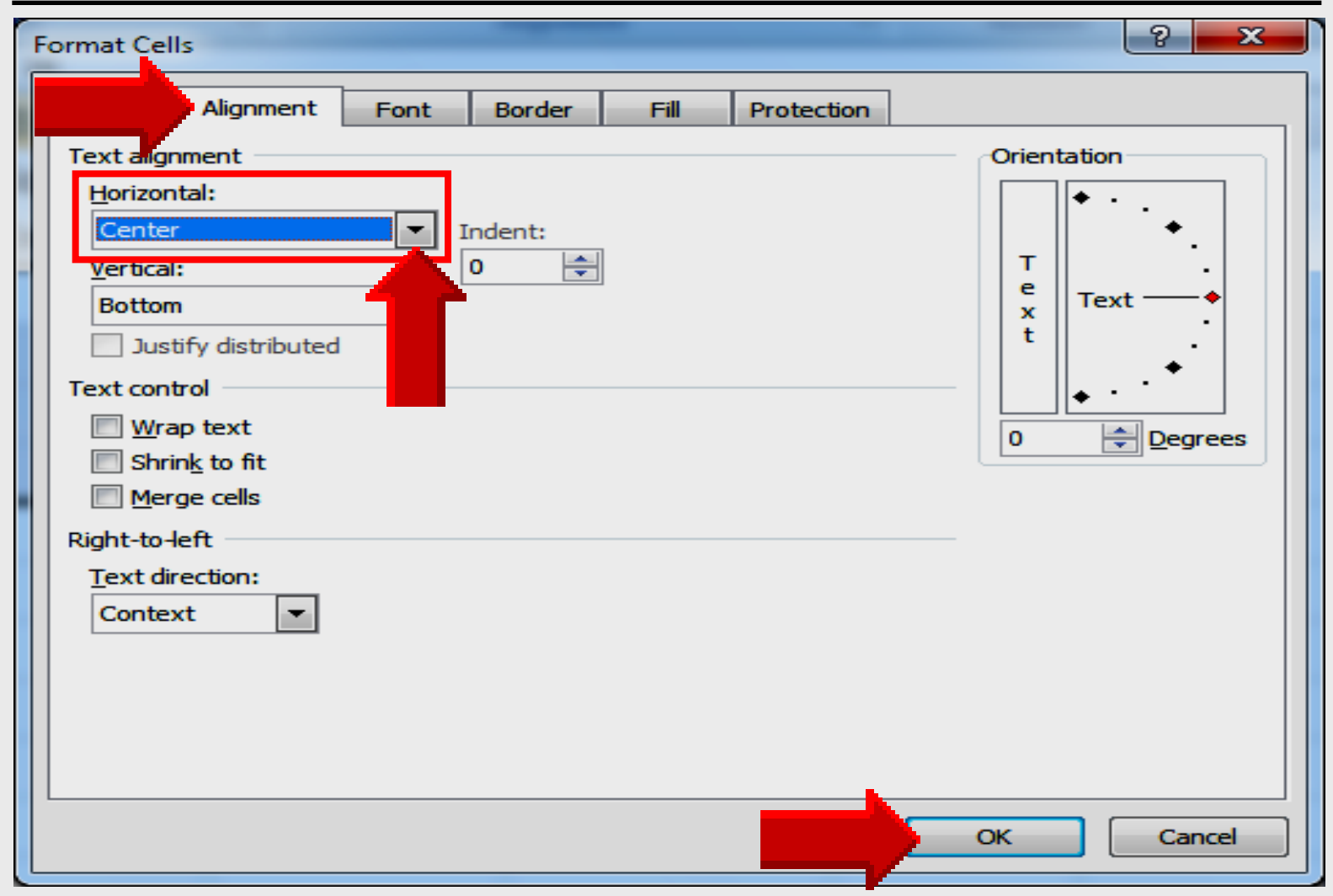

# **Data Centered**

|    | А                             | В               | С         | D          | E |  |  |
|----|-------------------------------|-----------------|-----------|------------|---|--|--|
| 1  | Antarctic Penguins at the Zoo |                 |           |            |   |  |  |
| 2  | Туре                          | Height (inches) | Eye Color | Population |   |  |  |
| 3  | Adelie                        | 24              | Brown     | 18         |   |  |  |
| 4  | Chinstrap                     | 30              | Rust      | 32         |   |  |  |
| 5  | Emperor                       | 44              | Brown     | 24         |   |  |  |
| 6  | King                          | 37              | Gray      | 26         |   |  |  |
| 7  |                               |                 | Total     |            |   |  |  |
| 8  |                               |                 |           |            |   |  |  |
| 9  |                               |                 |           |            |   |  |  |
| 10 |                               |                 |           |            |   |  |  |
| 11 | Rep                           | eat proce       | dure fo   | r column   | D |  |  |
|    | or fo                         | or the enti     | re sprea  | adsheet    |   |  |  |

# Sort Data

|    | А         | В                | С              | D                                                                                                    | E    |
|----|-----------|------------------|----------------|----------------------------------------------------------------------------------------------------|------|
| 1  |           | Antarctic Pengui | ins at the Zoo | l de la companya de la companya de la companya de la companya de la companya de la companya de la companya de l |      |
| 2  | Туре      | Height (inches)  | Eye Color      | Population                                                                                                    |      |
| 3  | Adelie    | 24               | Brown          | 18                                                                                                    | 4    |
| 4  | Chinstrap | 30               | Rust           | 32                                                                                                    |      |
| 5  | Emperor   | 44               | Brown          | 24                                                                                                    | •    |
| 6  | King      | 37               | Gray           | 26                                                                                                    |      |
| 7  |           |                  | Total          |                                                                                                    |      |
| 8  |           |                  |                |                                                                                                    |      |
| 9  | High      | light all ce     | ells to b      | e sorted                                                                                                    |      |
| 10 | eithe     | r ascend         | ing or c       | descend                                                                                                    | ling |
| 11 |           |                  |                |                                                                                                    |      |

# **Toolbar Icons**

## **Excel 2007**

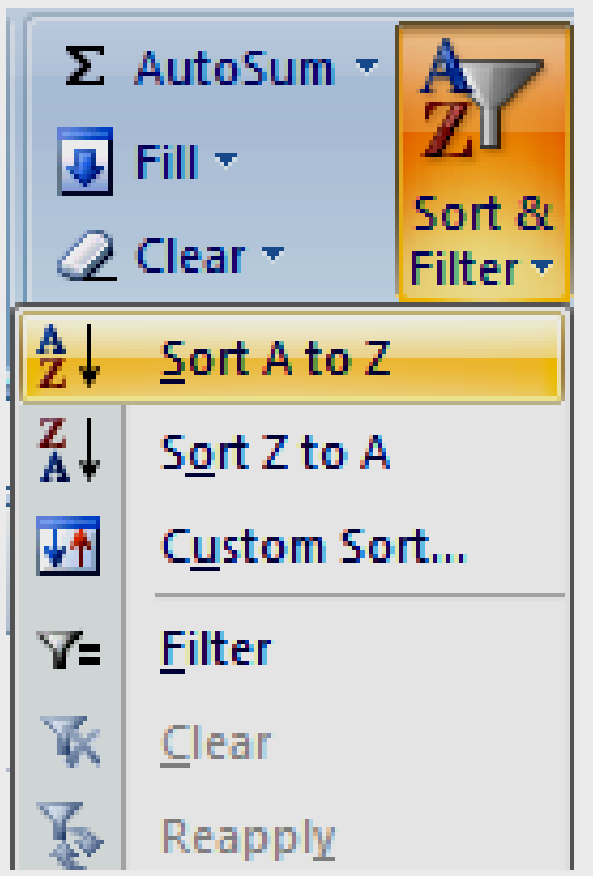

## **Excel 2003**

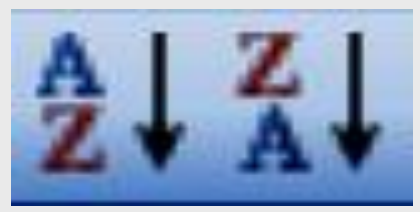

# Sort by selecting:AscendingA to ZDescendingZ to A

# Data Sorted Z to A

|    | А         | В               | С              | D                                       | E |
|----|-----------|-----------------|----------------|-----------------------------------------|---|
| 1  |           | Antarctic Pengu | ins at the Zoo | l i i i i i i i i i i i i i i i i i i i |   |
| 2  | Туре      | Height (inches) | Eye Color      | Population                              |   |
| 3  | King      | 37              | Gray           | 26                                      |   |
| 4  | Emperor   | 44              | Brown          | 24                                      |   |
| 5  | Chinstrap | 30              | Rust           | 32                                      |   |
| 6  | Adelie    | 24              | Brown          | 18                                      |   |
| 7  |           |                 | Total          |                                         |   |
| 8  |           |                 |                |                                         |   |
| 9  |           | Data sort       | ed gene        | erally on                               |   |
| 10 |           | Field 1 –       | column         | A                                       |   |
| 11 |           |                 |                |                                         |   |

# **Save Worksheet**

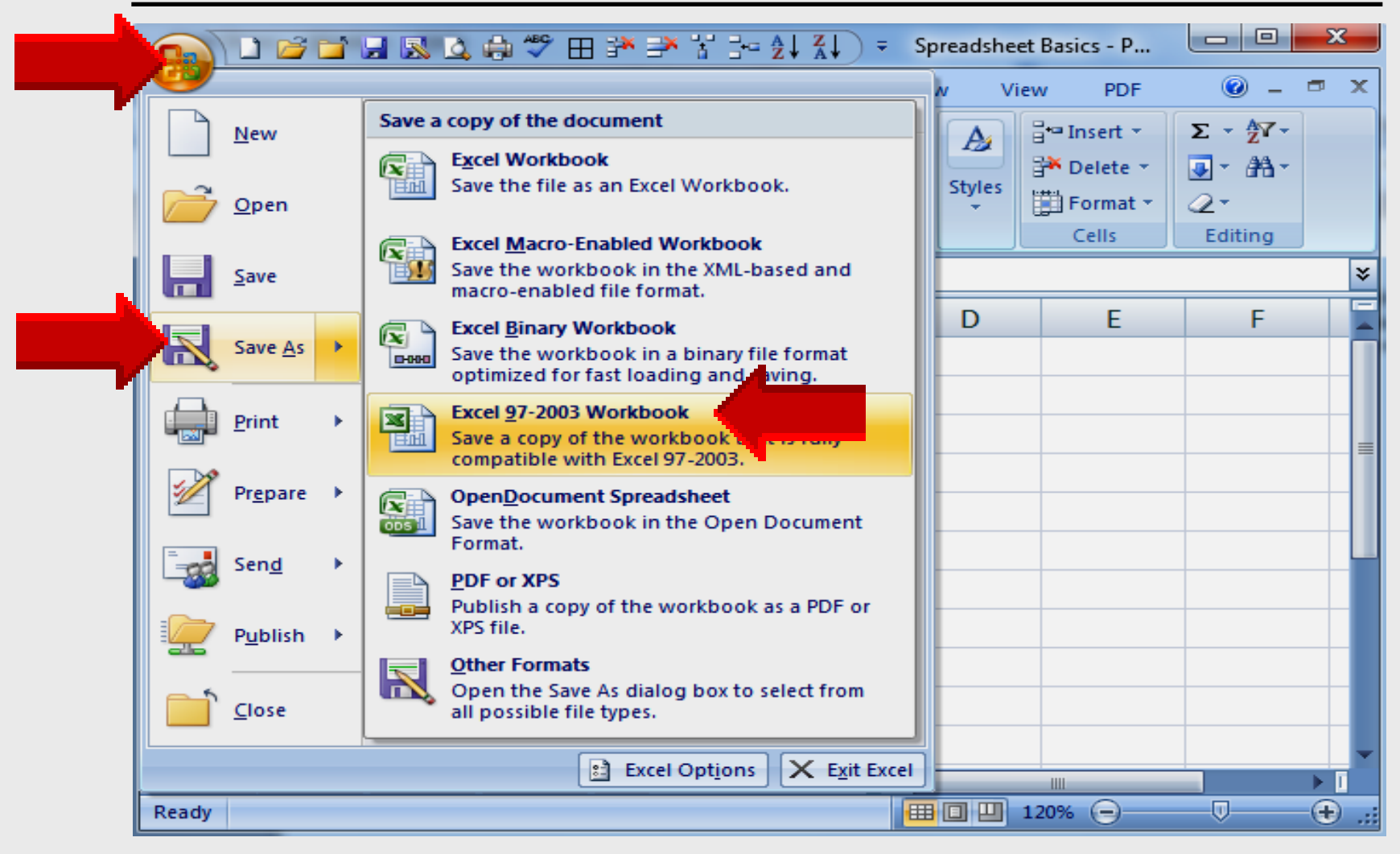

Larry Nelson - Instructional Technology - LNELSON@episd.org - http://webclass.org 82

## **Save Worksheet**

| Organize       New folder <ul> <li>Local Disk (C:)</li> <li>AdobeConnect podcasts</li> <li>Desktop</li> <li>Desktop</li> <li>HomepageTIS</li> <li>Intel</li> <li>Intel</li> <li>My Documents</li> <li>PerfLogs</li> <li>Presentations</li> <li>Program Files</li> <li>File name: Spreadsheet</li> <li>Save as type: Excel Workt</li> <li>Authors: EPISD</li> </ul> | s Name<br>S Connected Tech<br>CPS<br>Cruzer<br>Cucusoft<br>DATE<br>EasyTech<br>Elementary Storyte<br>Evaluation<br>Tags: A<br>start A<br>Connected Tech<br>CPS<br>Cruzer<br>Tags: A | Avoid saving in<br>Libraries –<br>Documents | , |
|----------------------------------------------------------------------------------------------------|----------------------------------------------------------------------------------------------------|---------------------------------------------|---|
|----------------------------------------------------------------------------------------------------|----------------------------------------------------------------------------------------------------|---------------------------------------------|---|

Larry Nelson - Instructional Technology - LNELSON@episd.org - http://webclass.org 83

# **Online Handouts**

Webclass

web-based tutorials

Google" Oustom Search

Search

#### http:// webclass.org

Atomic Learning

Desktop Setup

#### EasyTech

Elementary Storytelling Audacity Copyright Infringement Creating a Digital Story Digital Cameras EPISD Photo Release iPod – Getting Started Podcast Projects Sample Movie Maker files Syncing video iPod Using iTunes Windows Movie Maker MOV-WMV converter MP4-AVI converter WMV-MP4 converter

TEAMS for Teachers Attendance Gradebook 1 Gradebook Options 2 Category Setup 3 Copying Categories 4 Adding Assignments 5 Entering Grades 6 Copying Assignments Parent Portal Progress Report Report Card Transfer Grade Education and training via the internet are growing rapidly. Accessibility from home or school makes Internet handouts a viable alternative to hardcopy handouts. The PDF format is accessible on both Windows and MAC platforms using <u>Adobe Reader</u>, or the fast and simple open-source reader for Windows called <u>Sumatra</u>.

#### Elementary Storytelling in iTunes

View all 21 digital stories from El Paso ISD teachers and students

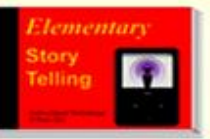

Elementary Storytelling illustrates how video and audio tools are used to tell a story - a digital story. Curriculum topics chosen by the teacher vary from class field trips to the reenactment of historical or current events.

View In iTunes

Some digital stories smaller group of sel 10 minutes. de the entire class, while others use a students. Video length is generally 2 to

Technology Webinars

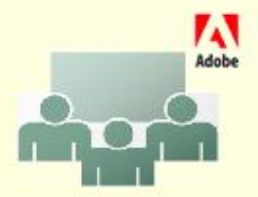

Creating PDF files using Office 2007 Customizing Quick-Access Toolbar in Office 2007 Using Paint for Math-Science-Lang Arts Using HP webcam for Digital Storytelling Windows 7 Features